**Using Hitachi Cloud Connect for Equinix** 

Hitachi Vantara May 2023

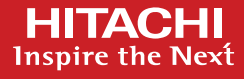

# Table of **Contents**

| Notices and Disclaimer                                   | 2  |
|----------------------------------------------------------|----|
| About This Guide                                         | 3  |
| Intended Audience                                        |    |
| Document Revisions                                       |    |
| References                                               |    |
| Comments                                                 |    |
| Executive Summary                                        | 4  |
| Introduction                                             | 5  |
| Solution Overview                                        | 5  |
| Benefits                                                 | 5  |
| Key Components                                           | 6  |
| Validation                                               | 7  |
| Validation Method                                        | 7  |
| High Level Diagram                                       | 7  |
| Hardware and Software                                    |    |
| Test Scenarios                                           |    |
| Guidelines and Recommendations                           | 11 |
| Validation Results                                       | 12 |
| Test 1: Prepare the Environment                          |    |
| Test 2: Configure HNAS Object Replication                |    |
| Test 3: Define Multiple Object Replication Schedules     |    |
| Test 4: Perform Planned Outage                           |    |
| Test 5: Recover from Unplanned Outage                    |    |
| Test 6: Migrate Virtual Machine Using Object Replication |    |
| Test 7: Recover from Ransomware Attack                   | 39 |

# **Notices and Disclaimer**

© 2023 Hitachi Vantara LLC. All rights reserved.

No part of this publication may be reproduced or transmitted in any form or by any means, electronic or mechanical, including photocopying and recording, or stored in a database or retrieval system for commercial purposes without the express written permission of Hitachi, Ltd., or Hitachi Vantara (collectively, "Hitachi"). Licensee may make copies of the Materials provided that any such copy is: (i) created as an essential step in utilization of the Software as licensed and is used in no other manner; or (ii) used for archival purposes. Licensee maynot make any other copies of the Materials. "Materials" mean text, data, photographs, graphics, audio, video and documents.

Hitachi reserves the right to make changes to this Material at any time without notice and assumes no responsibility for its use. The Materials contain the most current information available at the time of publication.

Some of the features described in the Materials might not be currently available. Refer to the most recent product announcement for information about feature and product availability, or contact Hitachi Vantara at https://support.HitachiVantara.com/ en\_us/contact-us.html.

Notice: Hitachi products and services can be ordered only under the terms and conditions of the applicable Hitachi agreements. The use of Hitachi products is governed by the terms of your agreements with Hitachi Vantara.

By using this software, you agree that you are responsible for:

- 1) Acquiring the relevant consents as may be required under local privacy laws or otherwise from authorized employees and other individuals to access relevant data; and
- 2) Verifying that data continues to be held, retrieved, deleted, or otherwise processed in accordance with relevant laws.

Notice on Export Controls. The technical data and technology inherent in this Document may be subject to U.S. export control laws, including the U.S. Export Administration Act and its associated regulations, and may be subject to export or import regulations in other countries. Reader agrees to comply strictly with all such regulations and acknowledges that Reader has the responsibility to obtain licenses to export, re-export, or import the Document and any Compliant Products.

**EXPORT CONTROLS** - Licensee will comply fully with all applicable export laws and regulations of the United States and other countries, and Licensee shall not export, or allow the export or re-export of, the Software, API, or Materials in violation of any such laws or regulations. By downloading or using the Software, API, or Materials, Licensee agrees to the foregoing and represents and warrants that Licensee is not located in, under the control of, or a national or resident of any embargoed or restricted country.

Hitachi is a registered trademark of Hitachi, Ltd., In the United States and other countries.

AIX, AS/400e, DB2, Domino, DS6000, DS8000, Enterprise Storage Server, eServer, FICON, Flash Copy, IBM, Lotus, MVS, OS/390, PowerPC, RS6000, S/390, System z9, System z10, Tivoli, z/OS, z9, z10, z13, z/VM, BCPii<sup>™</sup> and z/VSE are registered trademarks or trademarks of International Business Machines Corporation.

Active Directory, ActiveX, Bing, Excel, Hyper-V, Internet Explorer, the Internet Explorer logo, Microsoft, the Microsoft Corporate Logo, MS-DOS, Outlook, PowerPoint, SharePoint, Silverlight, SmartScreen, SQL Server, Visual Basic, Visual C++, Visual Studio, Windows, the Windows logo, Windows Azure, Windows PowerShell, Windows Server, the Windows start button, and Windows Vista are registered trademarks or trademarks of Microsoft Corporation. Microsoft product screen shots are reprinted with permission from Microsoft Corporation.

All other trademarks, service marks, and company names in this document or web site are properties of their respective owners.

IMPORTANT: This document can only be used as Hitachi Vantara internal documentation for informational purposes only. This documentation is not meant to be disclosed to customers or discussed without a proper non-disclosure agreement (NDA).

# **About This Guide**

This reference architecture documents how to set up a disaster recovery solution using Hitachi Network Attached Storage (HNAS) Object Replication. In addition, it describes the test procedures to validate the solution resiliency, which you can leverage for your proof-of-concept before deploying the solution.

# **Intended Audience**

This document is intended for Hitachi Vantara staff and IT professionals of Hitachi Vantara customers and partners who are responsible for planning and deploying this type of solution.

# **Document Revisions**

| Revision Number Date |          | Author          | Details         |  |  |
|----------------------|----------|-----------------|-----------------|--|--|
| v1.0                 | May 2023 | Hitachi Vantara | Initial release |  |  |

# References

- HNAS Virtual SMU Administration Guide: <u>https://knowledge.hitachivantara.com/Documents/Storage/NAS Platform/14.4/NAS Installation and Configuration Guide</u> s/Virtual SMU Administration Guide
- HNAS Administration Guide: <u>https://knowledge.hitachivantara.com/Documents/Storage/NAS\_Platform/14.4/NAS\_Administration\_Guides</u>
- HNAS Replication and Disaster Recovery Administration Guide: <u>https://knowledge.hitachivantara.com/Documents/Storage/NAS Platform/14.4/NAS Administration Guides/Replication a</u> <u>nd\_Disaster\_Recovery Administration\_Guide</u>
- HNAS Replication Best Practices Guide: https://support.hitachivantara.com/download/epcra/hnas0700.pdf

# Comments

Send us any comments on this document to <u>GPSE-Docs-Feedback@hitachivantara.com</u>. Include the document title, including the revision level, and refer to specific sections and paragraphs whenever possible. All comments become the property of Hitachi Vantara Corporation.

Thank you.

# **Executive Summary**

This reference architecture documents how to set up a disaster recovery solution using HNAS Object Replication. HNAS Object Replication provides high-speed asynchronous replication and configuration of file systems such as SMB shares and NFS exports between data centers. HNAS operates at the file system level by copying the objects that make up the files, directories, and metadata. Object-level replication detects and replicates only changes; therefore, fewer system resources are used.

The environment used for this validation includes an HNAS 5300 cluster with a Hitachi Virtual Storage Platform E790 (VSP E790) storage system at the on-premises data center, and an HNAS 5300 cluster with a VSP 5200 storage system at the near-cloud data center. The near-cloud data center is an Equinix colocation.

We selected the Equinix colocation because it offers high-speed and low latency connections to major hyperscalers, such as Amazon Web Services (AWS). Hitachi Vantara collaborated with Equinix to offer a near-cloud hybrid solution called **Hitachi Cloud Connect for Equinix**.

This offering allows clients to locate Hitachi products such as the VSP storage system family and HNAS platform at Equinix International Business Exchange<sup>™</sup> (IBX) data centers worldwide and includes the option for customers to procure this solution through an agreement and invoice, greatly simplifying and accelerating their time to market. By using Equinix IBX data centers and Equinix Fabric<sup>™</sup> to interconnect sources of data to applications, organizations can locate their data stored on VSP storage systems and HNAS systems next to clouds to leverage hybrid- or multi-cloud capabilities while still maintaining physical control of the data.

If you want to discuss options for hosting a disaster recovery solution at Equinix, contact your Hitachi Vantara sales team. For more information, visit the Hitachi Cloud Connect for Equinix webpage at: <u>https://hitachivantara.com/en-us/products/storage/flash-storage/cloud-connect-for-equinix.html</u>.

# Introduction

The environment used for this validation includes an HNAS 5300 cluster with a VSP E790 storage system at the on-premises data center and an HNAS 5300 cluster with a VSP 5200 storage system at the near-cloud data center. The near-cloud data center is an Equinix colocation. The HNAS file services (SMB shares and NFS exports) were accessed by using Windows and Linux virtual machines in the two data centers. In addition, we used Equinix Fabric to provide AWS EC2 instances access to the data on the secondary HNAS cluster.

Our hybrid-cloud environment consists of three domains as shown in in Figure 1.

- An on-premises data center, located in Englewood, Colorado.
- A near-cloud Equinix colocation data center (named SV5), located in San Jose, California.
- A cloud hosted by AWS in Northern California.

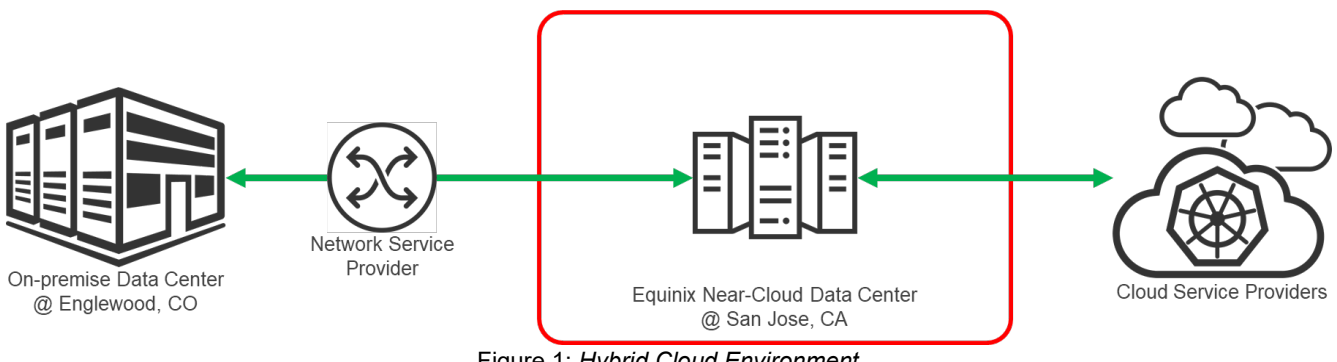

Figure 1: Hybrid Cloud Environment

Note: The information shared here is specific to our requirements. It can be used as a guideline or a starting point, but we recommend conducting a proof-of-concept in a non-production, isolated test environment matching your production environment before implementing this solution.

#### **Solution Overview**

HNAS Object Replication provides a high-speed means of asynchronously replicating file systems and related configurations, such as SMB shares and NFS exports, between data centers. It operates at the file system level by copying the objects that make up the files, directories, and metadata. Object-level replication detects and replicates only changes so less system resources is used.

The first time a replication is performed, a snapshot is taken (the initial snapshot), and the first replication operation replicates all objects on the source to the target. All following (incremental) replications take a snapshot of the changes to the file system and replicate only the objects that have changed.

The replicated files are immediately available for use in a disaster recovery situation. Additionally, the roles of the source and target HNAS systems can be reversed, allowing the target system to quickly take over the responsibilities of the source system.

# **Benefits**

The following describes the benefits of a disaster recovery solution using HNAS Object Replication:

- Resume business operations quickly when a disaster shuts down the on-premises data center.
- Recover against ransomware attacks: granular, schedule-based snapshots allow the administrator to recover from a point in time before the attack.
- Maintain the replication status on both the source and the target file systems using object replication. If the replication connection is broken such as during a system shutdown or move, incremental replication can continue rather than requiring a full re-sync of the file system when the connection is re-established.
- HNAS provides SMB and NFS file services that are inherently compatible with virtual machines in the cloud, such as AWS EC2 instances. This enables the option of operating the secondary HNAS cluster with less physical compute hardware and leverage compute in the cloud as needed instead.

# **Key Components**

The following lists the key components of the solution. The specifications are provided in the Hardware and Software section.

- Hitachi NAS Platform: Four HNAS 5300 systems were used. Two systems were configured in a cluster at the on-premises data center and two systems were configured in a cluster at the near-cloud data center.
- VSP storage system: A VSP E790 was used as the backend storage system for the on-premises HNAS cluster. A VSP 5200 storage system was used as the backend storage system for the near-cloud HNAS cluster.
- System Management Unit (SMU): A virtual SMU was used to manage the HNAS clusters.
- Network Switches: Cisco Nexus 9000 Series switches were used to connect the two data centers as well as to AWS Direct Connect. The following accessories are needed for establishing a WAN between the two sites.
- 10/25Gbase-LR-S Optics: Long Range transceivers to connect long distances.
- Single-Mode Fiber Cables: For long distance communications.
- Equinix Fabric: Equipment at the Equinix near-cloud data center for connecting to AWS cloud and other hyperscalers.
- AWS Cloud: Equipment at Equinix was connected to AWS cloud via a 10 Gbps Direct Connect link. On AWS, a Virtual Private Cloud was created in the region us-west-1.

# Validation

This section describes the method, test environment, hardware and software, and test scenarios used in the validation.

# Validation Method

To validate the solution, SMB shares and NFS exports were created on the HNAS file system at the on-premises cluster. New data was written to the on-premise file system prior to the replication operation, and after replication, the file system contents were verified at the near-cloud site to ensure data consistency.

Another test case involved creating an NFS datastore on the near-cloud HNAS filesystem and provisioning a Linux virtual machine on it. Afterwards, Object Replication was configured and a replication operation was run. On the near-cloud HNAS cluster, the target file system was promoted and verified that the Linux virtual machine was copied to the secondary HNAS cluster successfully.

# **High Level Diagram**

Figure 2 shows the test environment used to run the validation.

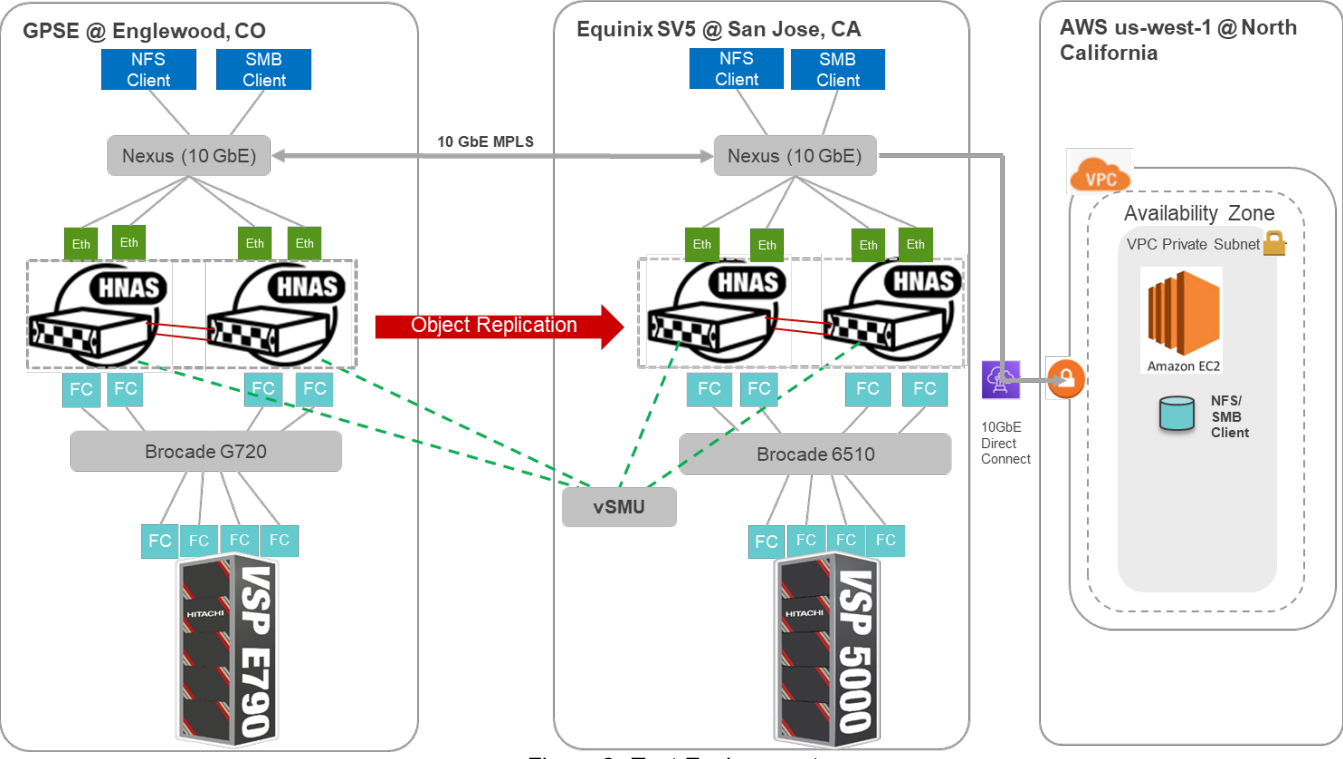

Figure 2: Test Environment

# Hardware and Software

Table 1 provides the hardware specifications of the equipment used in this validation.

|                  | Item                       | Description                                                                                                    | Version                              | Function                                                                           |
|------------------|----------------------------|----------------------------------------------------------------------------------------------------|--------------------------------------|------------------------------------------------------------------------------------|
| On-Pren          | Hitachi VSP E790           | <ul><li>768 GB cache</li><li>(2) 32-core MPUs</li><li>(3) RAID6 6D+2P parity groups</li><li>(4) 32 Gbps FC ports</li></ul> | SVOS RF 9.8.2<br>93-06-42-40/00-M062 | Primary storage system                                                             |
| nises Data Cente | HNAS 5300                  | HNAS 5300                                                                                                    | Firmware 14.4.7322.05                | 2-node primary HNAS cluster                                                        |
|                  | Brocade G720               | Gen 7 Fiber Channel switch                                                                                                 | FOS 9.0.1a                           | Provided FC connectivity<br>between the VSP E790 and<br>the primary HNAS cluster   |
| ٩r               | Cisco Nexus<br>93180YC-EX  | (48) 1/10/25-Gbps fiber ports<br>(6) 40/100-Gbps QSFP28 ports                                                              | NXOS 9.2(3)                          | Network switch                                                                     |
| Equinix Ne       | Hitachi VSP 5200           | 1 TB cache<br>(2) 20-core MPUs<br>(4) RAID6 6D+2P parity groups<br>(4) 32 Gbps FC ports                                    | SVOS RF 9.8.2<br>90-08-61-00/00-M104 | Secondary storage system                                                           |
| ear-Clo          | HNAS 5300                  | HNAS 5300                                                                                                    | Firmware 14.4.7322.05                | 2-node secondary HNAS cluster                                                      |
| oud Data         | Brocade 6510               | 16 Gbps FC switch                                                                                                    | FOS 8.2.1c                           | Provided FC connectivity<br>between the VSP 5200 and<br>the secondary HNAS cluster |
| Center           | Cisco Nexus<br>C93180YC-FX | Cisco Nexus C93180YC-FX 10<br>GbE Switch                                                                                   | NXOS 9.3(4)                          | Network switch                                                                     |

Table 1: Hardware Components

Table 2 provides the software specifications used in this validation.

| Item                                        | Version                        | Function                                                                             |
|---------------------------------------------|--------------------------------|--------------------------------------------------------------------------------------|
| Virtual System Management<br>Unit           | 14.4.7322.05                   | Manages HNAS clusters, replication policies<br>and replication schedules             |
| Red Hat Enterprise Linux                    | Red Hat Enterprise Linux 8.6   | Operating system of virtual machines and<br>Amazon EC2 instances used as NFS clients |
| Microsoft Windows Server<br>2019 Datacenter | Windows Server 2019 Datacenter | Operating system of virtual machines and<br>Amazon EC2 instances used as SMB clients |
| KnowBe4 Simulator                           | 2.2.1.3                        | Simulate ransomware infection                                                        |

Table 2: Software Components

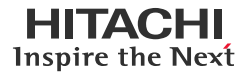

Table 3 provides the HNAS 5300 configuration details.

| Item                                 | Description                          |
|--------------------------------------|--------------------------------------|
| HNAS Model                           | HNAS 5300                            |
| HNAS Firmware                        | 14.4.7322.05                         |
| Number of HNAS Nodes                 | 2 per site                           |
| Number of System Drives              | 32                                   |
| Capacity per System Drive            | VSP E790: 4 TB<br>VSP 5200: 6 TB     |
| Number of Storage Pools              | 1                                    |
| Capacity per Storage Pool            | VSP E790: 128 TB<br>VSP 5200: 192 TB |
| Number of File System                | 1                                    |
| Capacity per File System             | 5 TB                                 |
| Number of NFS Export per File System | 1                                    |
| Number of SMB Share per File System  | 1                                    |
| Number of Backend FC Ports           | 2 per HNAS node                      |
| Number of Frontend 10 GbE Ports      | 2 per HNAS node                      |
| HNAS Deduplication                   | Enabled                              |

Table 3: HNAS 5300 Configuration Details

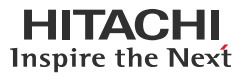

# **Test Scenarios**

Table 4 lists the test scenarios performed in the validation.

| # | Description                                                                                                    | Success Criteria                                                                                                    |
|---|----------------------------------------------------------------------------------------------------|----------------------------------------------------------------------------------------------------|
| 1 | <ol> <li>Prepare VSP storage systems for HNAS:</li> <li>Provision (32) 4 TB DP volumes on VSP E790 storage system to the primary HNAS cluster.</li> <li>Provision (32) 6 TB DP volumes on VSP 5200 storage system to the secondary HNAS cluster.</li> </ol>                                                                                                    | Environment is set up as per specifications.                                                                                                    |
|   | <ul> <li>Configure HNAS clusters:</li> <li>Deploy the virtual SMU at Equinix near-cloud data center.</li> <li>Register HNAS clusters as managed devices under SMU.</li> <li>Create an Enterprise Virtual Server (EVS) on HNAS clusters.</li> <li>Create the storage pool from VSP storage system volumes and create file system on HNAS clusters.</li> <li>Create SMB network shares and NFS network shares on HNAS clusters.</li> </ul>                                                                      |                                                                                                    |
|   | <ol> <li>Deploy one Windows Server 2019 virtual machine and one RHEL 8.6 virtual machine at the Equinix near-cloud data center.</li> <li>Deploy one Windows Server 2019 EC2 instance and one RHEL 8.6 EC2 instance on AWS cloud.</li> </ol>                                                                                                    |                                                                                                    |
| 2 | <ol> <li>Configure HNAS Object Replication:</li> <li>Create the HNAS file system to use as replication target.</li> <li>Create the Object Replication policy and schedule.</li> <li>Trigger the replication schedule.</li> </ol>                                                                                                    | Replication is performed successfully.                                                                                                    |
| 3 | <ul><li>Define multiple Object Replication schedules:</li><li>1. Replicate every six hours.</li><li>2. Replicate daily at 04:00.</li></ul>                                                                                                    | Replication policies co-exist and run successfully.                                                                                                    |
| 4 | <ol> <li>Perform planned outage:</li> <li>Fail over to the near-cloud data center by promoting Object Replication target file system.</li> <li>Ensure that AWS clients can access and write to the promoted file system.</li> <li>Fail back to the on-premises data center.</li> </ol>                                                                                                    | <ul> <li>Target file systems is<br/>promoted, allowing<br/>data to be accessed at<br/>near-cloud data center.</li> <li>New data is replicated<br/>back to the primary<br/>HNAS cluster.</li> </ul> |
| 5 | <ol> <li>Recover from an unplanned outage:</li> <li>Abruptly disable the data connection at the on-premises data center (or similar method) to create an unplanned outage.</li> <li>Identify the desired file system version to recover. Promote the desired version.</li> <li>Ensure that clients can access file shares on the promoted file system.</li> </ol>                                                                                                    | Target file systems can be<br>promoted as primary<br>filesystem.                                                                                                    |
| 6 | <ol> <li>Migrate virtual machine using object replication:</li> <li>Create an NFS datastore with a file system on the primary HNAS cluster and provision a virtual machine on the datastore.</li> <li>Configure an HNAS Object Replication policy for the file system.</li> <li>Promote the target file system on the secondary HNAS cluster.</li> <li>Mount the NFS datastore with the promoted file system.</li> <li>Register the virtual machine to an ESXi host in the near-cloud data center.</li> </ol> | Virtual machine can be<br>migrated by HNAS Object<br>Replication.                                                                                                    |
| 7 | <ol> <li>Recover from a ransomware attack:</li> <li>Prepare a sample virtual machine running on HNAS NFS datastore. Configure an HNAS Object Replication policy for the file system.</li> <li>Simulate a ransomware attack.</li> <li>Recover by reversing the HNAS Object Replication using a clean snapshot on the secondary HNAS cluster.</li> </ol>                                                                                                    | Revert to clean virtual machine from replicated data.                                                                                                    |

Table 4: Test Scenarios

# **Guidelines and Recommendations**

This section describes the lessons learned from this validation, along with guidelines and recommendations.

- Object Replication only works at the file system level. All file systems are replicated using Object Replication; therefore, you cannot select individual files or directories for replication.
- During a disaster recovery failover, target file systems are not accessible until they are promoted. Because the file system is replicated as constituent objects, the file system may appear to be corrupted if you attempt to access it during a replication operation before all file system objects are replicated.
- Ensure that the replication target file system is as large as the source file system so everything can be replicated. This is especially important if there are more snapshots because they consume more capacity on the target file system.
- For snapshot rule-based replications, the schedule for the snapshot rule must ensure that a snapshot is created before the replication runs, so the new snapshot is available for the replication operation.

For example, sometimes an administrator may want to keep hourly snapshots for the last day and daily snapshots for the last month on the replication target. This can be achieved with two policies between the same source and target file systems. The first policy would use a destination snapshot rule with a queue size of 24 and be scheduled hourly. The second policy would use a destination snapshot rule with a queue size of 30 and be scheduled daily. Precautions must be taken with the scheduling to ensure that the daily policy does not start while the hourly policy is running because this would prevent it from running.

- When creating the file systems to use with Object Replication, note the following considerations regarding the source and target file systems:
  - File systems at the source must have access points enabled.
  - File systems at the target must be formatted as a replication target.

# **Validation Results**

This section contains specific steps and screenshots for each test scenario.

# **Test 1: Prepare the Environment**

This test case describes the configuration of the components used in the validation.

#### Prerequisites

Note that the following prerequisites are outside the scope of this document, so we do not describe them in detail.

- Physical LAN and FC connections for HNAS clusters.
- Virtual SMU: See Installing and Configuring Virtual SMU.
- Configure HNAS clusters: See Create HNAS Cluster using NAS manager.
- Provision volumes from VSP storage systems to HNAS clusters.
- Create virtual machines that will act as file share clients:
  - On-premises data center: One Windows Server 2019 virtual machine and one RHEL 8.6 virtual machine.
  - Near-cloud data center: One Windows Server 2019 virtual machine and one RHEL 8.6 virtual machine.
  - AWS cloud: One Windows Server 2019 EC2 instance and one RHEL 8.6 EC2 instance.
- The following screenshots show the status of the storage pool, file system, and EVS created on the primary HNAS cluster at the on-premises data center. For steps on how to set up these objects, see the HNAS Administration Guide.

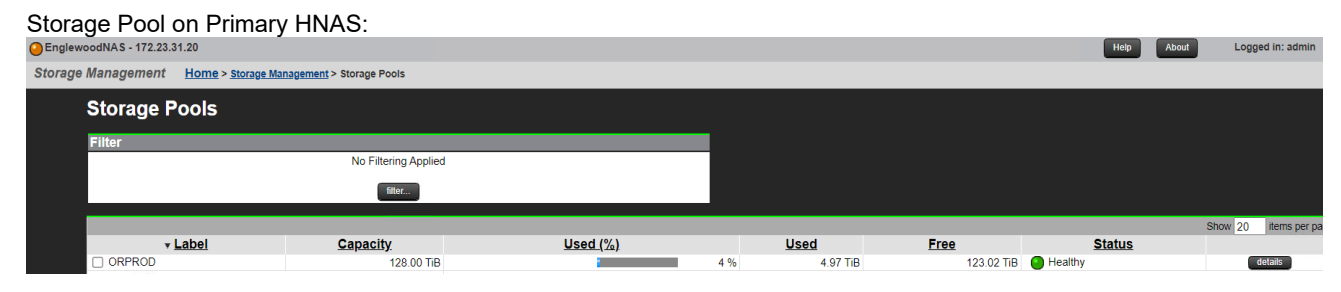

# File System on Primary HNAS:

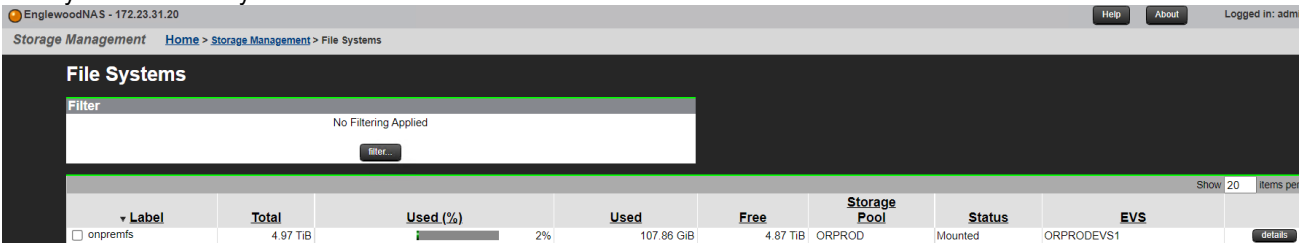

#### EVS on Primary HNAS:

| woodNAS - 172.23.31.20                |                |                |                   |                  | Help About | Logged in: adn |  |  |
|---------------------------------------|----------------|----------------|-------------------|------------------|------------|----------------|--|--|
| r Settings Home > Server Settings > I | EVS Management |                |                   |                  |            |                |  |  |
| EVS Management                        |                |                |                   |                  |            |                |  |  |
| Filter                                |                |                |                   |                  |            |                |  |  |
|                                       |                | No             | Filtering Applied |                  |            |                |  |  |
| filter                                |                |                |                   |                  |            |                |  |  |
| ▼ Label                               | <u>Type</u>    | Cluster Node   | <u>Status</u>     | First IP Address | First Port |                |  |  |
| denvernas2                            | admin services | EnglewoodNAS-1 | Online            | 172.23.31.20/23  | eth0       | details        |  |  |
| ORPRODEVS1                            | File Services  | EnglewoodNAS-1 | Online            | 172.23.31.23/23  | ag1        | details        |  |  |
| ORPRODEVS2                            | File Services  | EnglewoodNAS-2 | Online            | 172.23.31.24/23  | ag2        | details        |  |  |

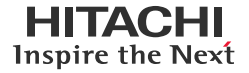

# IP Address of EVS on Primary HNAS:

| EnglewoodNAS - 1 | 72.23.31.20                                           | Heip About                                                         |
|------------------|-------------------------------------------------------|--------------------------------------------------------------------|
| Server Settings  | Home > Server Settings > EVS Management > EVS Details |                                                                    |
| EVS D            | Details ORPRODEVS1                                    |                                                                    |
|                  |                                                       | Name: ORPRODEVS1 rename                                            |
|                  |                                                       | Status: © Online<br>Tune: File Services                            |
|                  |                                                       | Enabled: Yes                                                       |
|                  |                                                       | EVS Security: Global change (Disable EVS to alter EVS security)    |
|                  |                                                       | Default File System Security Mode: <u>Mixed (Windows and Unix)</u> |
|                  | File Systems                                          |                                                                    |
|                  | onpremfs                                              |                                                                    |
|                  | IP Addresses                                          |                                                                    |
|                  | Port                                                  | IP Address                                                         |
|                  | ag1                                                   | 172.23.31.23/23                                                    |

• The following screenshots show the storage pool, file system, and EVS created on the secondary HNAS cluster at the near-cloud data center:

#### Storage Pool on Secondary HNAS:

| Ohnas-5 | 300-sv5 - 172.23.31.11                             |                   |                 |     |          |            | Help    | About | Logged | i in: adm |
|---------|----------------------------------------------------|-------------------|-----------------|-----|----------|------------|---------|-------|--------|-----------|
| Storage | Management <u>Home</u> > <u>Storage Management</u> | t > Storage Pools |                 |     |          |            |         |       |        |           |
|         | Storage Pools                                      |                   |                 |     |          |            |         |       |        |           |
|         | Filter                                             |                   |                 |     |          |            |         |       |        |           |
|         | No Filtering Applied                               |                   |                 |     |          |            |         |       |        |           |
|         |                                                    | filter            |                 |     |          |            |         |       |        |           |
|         |                                                    |                   |                 |     |          |            |         | Sho   | w 20   | items pe  |
|         |                                                    | <u>Capacity</u>   | <u>Used (%)</u> |     | Used     | Free       | Status  |       |        |           |
|         | multi_tenancy                                      | 192.00 TiB        |                 | 0 % | 0 Bytes  | 192.00 TiB | Healthy |       | de     | etails    |
|         | ORDR                                               | 192.00 TiB        |                 | 3 % | 4.97 TiB | 187.02 TiB | Healthy |       | de     | etails    |
|         |                                                    |                   |                 |     |          |            |         |       |        |           |

#### File System on Secondary HNAS:

| Ohnas-5300-sv5 - 172.23       | is-5300-sv5 - 172.23.31.11                                  |                  |             |            |                 |                                      | Help | About Log | ged in: admin |
|-------------------------------|-------------------------------------------------------------|------------------|-------------|------------|-----------------|--------------------------------------|------|-----------|---------------|
| Storage Management            | Storage Management Home > Storage Management > File Systems |                  |             |            |                 |                                      |      |           |               |
| File Systems                  |                                                             |                  |             |            |                 |                                      |      |           |               |
| Filter                        |                                                             |                  |             |            |                 |                                      |      |           |               |
|                               |                                                             | No Filtering App | lied        |            |                 |                                      |      |           |               |
|                               |                                                             | filter           |             |            |                 |                                      |      |           |               |
|                               |                                                             |                  |             |            |                 |                                      |      | Show 20   | items per pa  |
| + <u>Label</u>                | Total                                                       | <u>Used (%)</u>  | Used        | Free       | Storage<br>Pool | Status                               |      | EVS       |               |
| Check All I Clea              | 4.97 TiB                                                    |                  | 2% 100.07 G | B 4.87 TiB | ORDR            | Mounted as Object Replication target | ORD  | REVS1     | details       |
| <u>OTECK AII</u>   <u>OTE</u> | u Ali                                                       |                  |             |            |                 |                                      |      |           |               |

## EVS on Secondary HNAS:

| inas-5300-sv5 - 172.23.3 | 31.11                               |                |                 |                   |                  | Help     | About | Logged in: adn |
|--------------------------|-------------------------------------|----------------|-----------------|-------------------|------------------|----------|-------|----------------|
| rver Settings <u>Hor</u> | <u>ne &gt; Server Settings</u> > EV | S Management   |                 |                   |                  |          |       |                |
| EVS Man                  | agement                             |                |                 |                   |                  |          |       |                |
| Filter                   |                                     |                |                 |                   |                  |          |       |                |
|                          |                                     |                | No              | Filtering Applied |                  |          |       |                |
|                          |                                     |                |                 | filter            |                  |          |       |                |
|                          | Label                               | <u>Type</u>    | Cluster Node    | <u>Status</u>     | First IP Address | First Po | ort   |                |
| AWSEVS                   |                                     | File Services  | hnas-5300-sv5-1 | Online            | 172.23.31.27/23  | ag2      |       | details        |
| AZEVS                    |                                     | File Services  | hnas-5300-sv5-2 | Online            | 172.23.31.28/23  | ag2      |       | details        |
| GCPEVS                   |                                     | File Services  | hnas-5300-sv5-1 | Online            | 172.23.31.29/23  | ag2      |       | details        |
| hnas-5300-1              |                                     | admin services | hnas-5300-sv5-2 | Online            | 172.23.31.11/23  | eth0     |       | details        |
| ORDREVS1                 |                                     | File Services  | hnas-5300-sv5-1 | Online            | 172.23.31.17/23  | ag1      |       | details        |

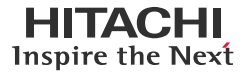

IP Address of EVS on Secondary HNAS:

| Ohnas-5300-sv5 - 17 | 72.23.31.11                                 |            |                                |                          |   | Help |
|---------------------|---------------------------------------------|------------|--------------------------------|--------------------------|---|------|
| Server Settings     | Home > Server Settings > EVS Management > E | /S Details |                                |                          |   |      |
| EVS                 | Details ORDREVS1                            |            |                                |                          |   |      |
|                     |                                             |            | Name:                          | ORDREVS1 renam           | e |      |
|                     |                                             |            | EVS ID:<br>Status:             | Online                   |   |      |
|                     |                                             |            | Enabled:                       | Yes                      |   |      |
|                     |                                             |            | EVS Security:                  | Individual               |   |      |
|                     |                                             | Defa       | ult File System Security Mode: | Mixed (Windows and Unix) |   |      |
|                     | File Systems                                |            |                                |                          |   |      |
|                     | drfs                                        |            |                                |                          |   |      |
|                     | IP Addresses                                |            |                                |                          |   |      |
|                     | Por                                         |            |                                | IP Address               |   |      |
|                     | ag1                                         | 172.23     | 31.17/23                       |                          |   |      |

• To enable file sharing to the HNAS file systems, we created SMB shares and NFS exports. The following screenshots show these objects:

# CIFS Setup on Primary HNAS:

| EnglewoodNAS  | - 172.23.31.20                    |                 |               | Help About           | Logged in |
|---------------|-----------------------------------|-----------------|---------------|----------------------|-----------|
| File Services | Home > File Services > CIFS Setup |                 |               |                      |           |
|               | CIFS Setup                        |                 |               |                      |           |
|               |                                   | EVS: ORPRODEVS1 | change        |                      |           |
|               |                                   |                 |               |                      |           |
|               | Mode                              | [ <sup>1</sup>  | NetBIOS       |                      |           |
|               | Security Mode: Mixed (Wir         | dows and Unix)  | NetB          | IOS: Disabled enable |           |
|               | ADS Domain: juno.com              |                 |               |                      |           |
|               | DDNS: Enabled                     | disable         |               |                      |           |
|               | Configured CIES Server Names      |                 |               |                      |           |
|               | CIFS Server Nan                   | <u>IE</u>       | ▼ <u>Mode</u> | Disjoint             |           |
|               | onpremcifsserver                  |                 | ADS           | no                   |           |
|               | Check All   Clear All             |                 |               |                      |           |

#### SMB Shares on Primary HNAS:

| EnglewoodNAS - 172.23.31.20                     |               |                                             | Help                                                                                                    | About Logged in: admin Si |
|-------------------------------------------------|---------------|---------------------------------------------|----------------------------------------------------------------------------------------------------|---------------------------|
| ile Services Home > File Services > CIFS Shares |               |                                             |                                                                                                    |                           |
| CIFS Shares                                     |               |                                             |                                                                                                    |                           |
| EVS / File System Label                         |               | Filter                                      |                                                                                                    |                           |
| ORPRODEVS1 / All File Systems change            |               | Name:                                       |                                                                                                    |                           |
|                                                 |               | Path:                                       |                                                                                                    |                           |
|                                                 |               | Transfer to Object Replication Target: None | ~                                                                                                    |                           |
|                                                 |               |                                             | ilter                                                                                                    |                           |
|                                                 |               |                                             |                                                                                                    |                           |
|                                                 |               |                                             |                                                                                                    | Show 20 items per page    |
| ▼ <u>Name</u>                                   | Comment       | File System                                 | Path                                                                                                    |                           |
| C\$                                             | Default share | Unknown                                     | V                                                                                                    | details                   |
| □ drcifs                                        |               | onpremfs                                    | 1                                                                                                    | details                   |
| onpremcifs                                      |               | onpremfs                                    | V. Contraction of the second second s | details                   |
| Check All   Clear All                           |               |                                             |                                                                                                    |                           |

# NFS Exports on Primary HNAS:

| O EnglewoodNAS - 172.23.31.20                    |          |                       | Hel                     | About Logge | d in: admin Sig |
|--------------------------------------------------|----------|-----------------------|-------------------------|-------------|-----------------|
| File Services Home > File Services > NFS Exports |          |                       |                         |             |                 |
| NFS Exports                                      |          |                       |                         |             |                 |
| EVS / File System Label                          |          | Filter                |                         |             |                 |
| ORPRODEVS1 / onpremfs change                     |          |                       | Name:                   |             |                 |
|                                                  |          |                       | Path:                   |             |                 |
|                                                  |          | Transfer to Object Re | eplication Target: None | ~           |                 |
|                                                  |          |                       | filter                  |             |                 |
|                                                  |          |                       |                         |             |                 |
|                                                  |          |                       |                         | Show 20     | items per page  |
| ▼ <u>Name</u>                                    | File S   | <u>System</u>         | Path                    |             |                 |
| /dmfs                                            | onpremfs | /                     | 1                       | details     |                 |
| /onpremnfs                                       | onpremfs | /                     | /                       | details     |                 |

# CIFS Setup on Secondary HNAS:

| as-5300-sv5 - | 172.23.31.11                      |                                               |               |         |               | нер           | About           | Logged in |
|---------------|-----------------------------------|-----------------------------------------------|---------------|---------|---------------|---------------|-----------------|-----------|
| Services      | Home > File Services > CIFS Setup |                                               |               |         |               |               |                 |           |
|               | CIFS Setup                        |                                               |               |         |               |               |                 |           |
|               |                                   |                                               | EVS: ORDREVS1 | change  |               |               |                 |           |
|               |                                   |                                               |               |         |               |               |                 |           |
|               | Mode                              | Security Mode: Mixed (Windows and Unix)       |               | NetBIOS | NetBIOS: Di   | sabled enable | e               |           |
|               |                                   | ADS Domain: juno.com<br>DDNS: Enabled disable |               |         |               |               |                 |           |
|               | Configured CIFS Server Name       | S                                             |               |         |               |               | _               |           |
|               |                                   | CIFS Server Name                              |               |         | ▼ <u>Mode</u> |               | <u>Disjoint</u> |           |
|               | drcifsserver                      |                                               |               | ADS     |               | no            |                 |           |
|               | Check All   Clear All             |                                               |               |         |               |               |                 |           |

## SMB Shares on Secondary HNAS:

| s-5300-sv5 - 172.23.31.11                  |               |                                        | Help                                    | About Logged in: admin S |
|--------------------------------------------|---------------|----------------------------------------|-----------------------------------------|--------------------------|
| ervices Home > File Services > CIFS Shares |               |                                        |                                         |                          |
| CIFS Shares                                |               |                                        |                                         |                          |
| EVS / File System Label                    |               | Filter                                 |                                         |                          |
| ORDREVS1 / All File Systems change         |               | Name:                                  |                                         | ]                        |
|                                            |               | Path:                                  |                                         | 1                        |
|                                            |               | Transfer to Object Replication Target: | None V                                  | ]                        |
|                                            |               |                                        | filter                                  |                          |
|                                            |               |                                        |                                         |                          |
|                                            |               |                                        |                                         | Show 20 items per page   |
| ▼ <u>Name</u>                              | Comment       | File System                            | Path                                    |                          |
| C\$                                        | Default share | Unknown                                | V                                       | details                  |
| drcifs                                     |               | drfs                                   | 1                                       | details                  |
| onpremcifs                                 |               | drfs                                   | N I I I I I I I I I I I I I I I I I I I | details                  |

# NFS Exports on Secondary HNAS:

| Ohnas-5300-sv5 - 172.23.31.11                    |      |                    |                          | Help About Logg | ged in: admin 🛛 S |
|--------------------------------------------------|------|--------------------|--------------------------|-----------------|-------------------|
| File Services Home > File Services > NFS Exports |      |                    |                          |                 |                   |
| NFS Exports                                      |      |                    |                          |                 |                   |
| EVS / File System Label                          |      | Filter             |                          |                 |                   |
| ORDREVS1 / drfs change                           |      |                    | Name:                    |                 |                   |
|                                                  |      |                    | Path:                    |                 |                   |
|                                                  |      | Transfer to Object | Replication Target: None | ~               |                   |
|                                                  |      |                    | filter                   |                 |                   |
|                                                  |      |                    |                          |                 |                   |
|                                                  |      |                    |                          | Show 20         | items per page    |
| ▼ <u>Name</u>                                    | File | <u>System</u>      | Path                     |                 |                   |
| /dmfs                                            | drfs |                    | 1                        | details         |                   |
| /onpremnfs                                       | drfs |                    | 1                        | details         |                   |

• The following screenshots show the HNAS clusters being managed by one virtual SMU. For usage details, see <u>Virtual</u> <u>SMU Administration Guide</u>.

| Virtual SMU:<br>NAS Manager                                                                                              |                                                                      |                                            |
|----------------------------------------------------------------------------------------------------|----------------------------------------------------------------------|--------------------------------------------|
| Server Status Console<br>EnglewoodNAS - 172.23.31.21 V<br>Innas-5300-ev5 - 172.23.31.21 V<br>EnglewoodNAS - 172.23.31.20 | System Monitor • Event Log • Email Alerts Setup • SNMP Traps Setup • | Server Settings<br>EVS Management • Server |

# Status of Primary HNAS:

| Engle   | woodNAS - 172.23.31.20                                        | 1                            |                                    | Нер           | About                     | Logged in: admin Si                             |       |                    |  |  |
|---------|---------------------------------------------------------------|------------------------------|------------------------------------|---------------|---------------------------|-------------------------------------------------|-------|--------------------|--|--|
| Server  | erver Settings Home > Server Settings > Cluster Configuration |                              |                                    |               |                           |                                                 |       |                    |  |  |
|         | Cluster Conf                                                  | iguration                    |                                    |               |                           |                                                 |       |                    |  |  |
|         | Cluster Nodes                                                 |                              |                                    |               |                           |                                                 |       |                    |  |  |
|         | ▼ <u>Name</u>                                                 | IP Address                   | Model                              | Health        |                           | EVS                                             |       |                    |  |  |
|         | EnglewoodNAS-1                                                | 172.23.31.22                 | HNAS 5300                          | Degraded      |                           | denvernas2., ORPRODEVS1                         |       | details            |  |  |
|         | EnglewoodNAS-2                                                | 172.23.31.21                 | HNAS 5300                          | Degraded      |                           | ORPRODEVS2                                      |       | details            |  |  |
|         | Cluster Information                                           | n                            |                                    |               | Quorum                    | Device                                          |       |                    |  |  |
|         |                                                               | Cluster Name:                | EnglewoodNAS                       |               |                           | Name: HNASSMU                                   |       |                    |  |  |
|         |                                                               | Health:                      | Robust                             |               |                           | IP Address: 172.23.31.160<br>Status: Configured |       |                    |  |  |
|         |                                                               | Cluster UUID:                | 49eca2ec-dfd5-11d8-9000-7a309e9b85 | ōc5           |                           | add remove                                      |       |                    |  |  |
|         | •                                                             | WAC.                         | 19-20-28-20-02-02                  | I             | I                         |                                                 |       | · · · · ·          |  |  |
| Statu   | s of Seconda                                                  | ary HNAS                     |                                    |               |                           |                                                 |       |                    |  |  |
| Ohnas-6 | 5300-sv5 - 172.23.31.11                                       | ary 110.00.                  |                                    |               |                           | Help                                            | About | Logged in: admin S |  |  |
| Server  | Settings <u>Home</u> > s                                      | ierver Settings > Cluster Co | nfiguration                        |               |                           |                                                 |       |                    |  |  |
|         | Cluster Conf                                                  | iguration                    |                                    |               |                           |                                                 |       |                    |  |  |
|         | Cluster Nodes                                                 |                              |                                    |               |                           |                                                 |       |                    |  |  |
|         | ▼ <u>Name</u>                                                 | IP Address                   | Model                              | <u>Health</u> |                           | EVS                                             |       |                    |  |  |
|         | hnas-5300-sv5-1                                               | 172.23.31.15                 | HNAS 5300                          | Degraded      |                           | AWSEVS., GCPEVS., ORDREVS1                      |       | details            |  |  |
|         | hnas-5300-sv5-2                                               | 172.23.31.16                 | HNAS 5300                          | Degraded      |                           | hnas-5300-1, AZEVS, ORDREVS2                    |       | details            |  |  |
|         | Cluster Information                                           | 1                            |                                    |               | Quorum                    | Device                                          |       |                    |  |  |
|         |                                                               | Cluster Name:                | hnas-5300-sv5 rename               |               |                           | Name: HNASSMU                                   |       |                    |  |  |
|         |                                                               | Health:                      | Robust                             |               | IP Address: 172.23.31.160 |                                                 |       |                    |  |  |
|         |                                                               | Cluster UUID:                | 5ea89f3c-cbe0-11d8-9000-a99a592e70 | lab           | Status: Configured        |                                                 |       |                    |  |  |
|         |                                                               | MAC:                         | a9-9a-59-2e-70-ab                  | add remove    |                           |                                                 |       |                    |  |  |

-11

Inspire the Next

Lo

# **Test 2: Configure HNAS Object Replication**

This test case describes the process of configuring an HNAS Object Replication policy, replication schedules and executing object replication between source and target site. For more information on Object Replication, see <u>HNAS Replication Best</u> <u>Practices Guide</u>.

 The following screenshots show the configuration of the target file system on the secondary HNAS cluster. The Object Replication Target and Deduplication of WFS-2 file system was set as Enabled.

 hnas-5300-sv5 - 172.23.31.11

| Storage Management                                  | Home > <u>Storage Management</u> > <u>File Systems</u> > File System Details                                                                                                    |                                                                                                    |
|-----------------------------------------------------|----------------------------------------------------------------------------------------------------|----------------------------------------------------------------------------------------------------|
| File System                                         | n Details                                                                                                    |                                                                                                    |
|                                                     | Settings/Status                                                                                                    |                                                                                                    |
|                                                     | Label: drfs                                                                                                    | rename                                                                                                    |
|                                                     | Capacity                                                                                                    | Configuration                                                                                                    |
|                                                     | 1% Total Used Space<br>Capacity: 4.97 TiB<br>Free: 4.94 TiB (99%)<br>Total Used: 36.94 GiB (1%)<br>Expansion Limit: 0 Bytes<br>Legend: Live file system Usage Warning Usage Severe | Status: Mounted as Object Replication target<br>Deduplication: <u>Enabled</u><br>Thin Provisioning: Disabled<br>EVS: ORDREVS1 (Online)<br>Block Size: 4 KiB<br>Read Cache: No<br>WFS Version: WFS-2 |
| Inas-5300-sv5 - 172.23.31.11 Storage Management Hom | 16 > Storage Management > File Systems                                                                                                    | Object Replication Target: Enabled<br>Transfer Access Points During Object Replication: Enabled<br>Transfer XVLs as Links During Object Replication: Disabled<br>Hep About Logged in: admin S       |
| Storage Management <u>Hom</u>                       | <u>10 &gt; Storage Management</u> > File Systems                                                                                                    |                                                                                                    |

| File Syster | ms       |                   |       |                   |                          |                                      |          |                |
|-------------|----------|-------------------|-------|-------------------|--------------------------|--------------------------------------|----------|----------------|
| Filter      |          |                   |       |                   |                          |                                      |          |                |
|             |          | No Filtering Appl | lied  |                   |                          |                                      |          |                |
|             |          | filter            |       |                   |                          |                                      |          |                |
|             |          |                   |       |                   |                          |                                      |          |                |
|             |          |                   |       |                   |                          |                                      | Show 20  | items per page |
| Label       | Total    | Used (%)          | lise  | ed Free           | • <u>Storage</u><br>Pool | Status                               | EVS      |                |
| ☐ drfs      | 4.97 TiB | <u>03cu (70)</u>  | 2% 11 | 2.86 GiB 4.86 Til | B ORDR                   | Mounted as Object Replication target | ORDREVS1 | details        |

• The following screenshots show the status of the source file system on the primary HNAS cluster. The WFS-2 source file system was configured as Mounted and deduplication was set as Enabled.

| nglewoodNAS - 172.23.31.2 | 20                  |                       |    |           |          |                               |               | Help About | Logged  | in: admin Sig  |
|---------------------------|---------------------|-----------------------|----|-----------|----------|-------------------------------|---------------|------------|---------|----------------|
| rage Management 🛛 💾       | Home > Storage Mana | gement > File Systems |    |           |          |                               |               |            |         |                |
| File Systems              | ;                   |                       |    |           |          |                               |               |            |         |                |
| Filter                    |                     |                       |    |           |          |                               |               |            |         |                |
|                           | No                  | Filtering Applied     |    |           |          |                               |               |            |         |                |
|                           |                     | filter                |    |           |          |                               |               |            |         |                |
|                           |                     |                       |    |           |          |                               |               |            | Show 20 | items per page |
| <b>▼</b> Label            | <u>Total</u>        | <u>Used (%)</u>       |    | Used      | Free     | <u>Storage</u><br><u>Pool</u> | <u>Status</u> | EVS        |         |                |
| 🔽 onpremfs                | 4.97 TiB            |                       | 2% | 99.90 GiB | 4.87 TiB | ORPROD                        | Mounted       | ORPRODEVS1 |         | details        |

# HITACHI Inspire the Next

# Disaster Recovery in Hybrid Cloud Environments with HNAS Object Replication

| Storage Management Home > Storage Management > File Systems > File System Details |                                                                                                    |
|-----------------------------------------------------------------------------------|----------------------------------------------------------------------------------------------------|
| File System Details                                                               |                                                                                                    |
| Settings/Status                                                                   |                                                                                                    |
| Label: onpremfs                                                                   | rename                                                                                                    |
| Capacity                                                                          | Configuration                                                                                                    |
| Legend: Worf file system Usage Warning Usage Severe                               | Status: Mounted<br>Deduplication: <u>Enabled</u><br>Thin Provisioning: Disabled<br>EVS: ORPRODEVS1 (Online)<br>Security Mode: Mixed (Vindows and Unix) (Inherited)<br>Block Size: 4 KiB<br>Read Cache: No<br>WFS Version: WFS-2<br>Syslock: Disabled<br>Chipet Replication: Enabled<br>Transfer Access Points During Object Replication: Enabled<br>Transfer XVLs as Links During Object Replication: Disabled<br>Transfer XVLs as Links During Object Replication: Disabled |

• The following screenshots show the status of the file services on the primary HNAS cluster:

| SMB Shares on Primary HNAS:                      |               |                                        |        |                          |
|--------------------------------------------------|---------------|----------------------------------------|--------|--------------------------|
| O EnglewoodNAS - 172.23.31.20                    |               |                                        | Help   | About Logged in: admin S |
| File Services Home > File Services > CIFS Shares |               |                                        |        |                          |
| CIFS Shares                                      |               |                                        |        |                          |
| EVS / File System Label                          |               | Filter                                 |        |                          |
| ORPRODEVS1 / All File Systems change             |               | Name:                                  |        |                          |
|                                                  |               | Path:                                  |        |                          |
|                                                  |               | Transfer to Object Replication Target: | None 🗸 |                          |
|                                                  |               |                                        | filter |                          |
|                                                  |               |                                        |        |                          |
|                                                  |               |                                        |        | Show 20 items per page   |
| ▼ <u>Name</u>                                    | Comment       | File System                            | Path   |                          |
| C\$                                              | Default share | Unknown                                | ν.     | details                  |
| ☐ drcifs                                         |               | onpremfs                               | ۱.     | details                  |
| onpremcifs                                       |               | onpremfs                               | 1      | details                  |
| Check All   Clear All                            |               |                                        |        |                          |

#### NFS Export on Primary HNAS:

| EnglewoodNAS - 172.23.31.20                  |          |                      | Help                    | About Logged in: a | admin Sign   |
|----------------------------------------------|----------|----------------------|-------------------------|--------------------|--------------|
| File Services Home > File Services > NFS Exp | orts     |                      |                         |                    |              |
| NFS Exports                                  |          |                      |                         |                    |              |
| EVS / File System Label                      |          | Filter               |                         |                    |              |
| ORPRODEVS1 / onpremfs change                 |          |                      | Name:                   |                    |              |
|                                              |          |                      | Path:                   |                    |              |
|                                              |          | Transfer to Object R | eplication Target: None | ~                  |              |
|                                              |          |                      | filter                  |                    |              |
|                                              |          |                      |                         |                    |              |
|                                              |          |                      |                         | Show 20 ite        | ems per page |
| ▼ <u>Name</u>                                | File     | <u>System</u>        | <u>Path</u>             |                    |              |
| /onpremnfs                                   | onpremfs |                      | 1                       | details            |              |

- 1. Log in to the SMU. From Home, click Data Protection, and then click Object Replication.
  - a. To create a new policy, click **add**.

| EnglewoodNAS -  | 172.23.31.20       |                           |                   |     | Help        | About | Logged in: admin |  |
|-----------------|--------------------|---------------------------|-------------------|-----|-------------|-------|------------------|--|
| Data Protection | Home > Data Protec | tion > Object Replication | 1                 |     |             |       |                  |  |
| Object          | Dbject Replication |                           |                   |     |             |       |                  |  |
| Polic           | ies                |                           |                   |     |             |       |                  |  |
|                 |                    |                           | Source            |     | Target      |       |                  |  |
|                 | ▼ <u>Name</u>      | EVS                       | File System       | EVS | File System |       | Status           |  |
|                 |                    | Actions: remove           | run now abort add |     |             |       |                  |  |

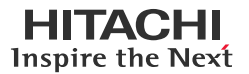

b. In the Add Object Replication Policy page, enter the required information such as source and target, and then click **next**.

| EnglewoodNAS -  | 172.23.31.20                                                                |                                                           | Help            | About   | Lo |
|-----------------|-----------------------------------------------------------------------------|-----------------------------------------------------------|-----------------|---------|----|
| Data Protection | Home > Data Protection > Object Replication > Add Object Replication Policy |                                                           |                 | _       |    |
| Add Ol          | oject Replication Policy                                                    |                                                           |                 |         |    |
|                 | Identification                                                              |                                                           |                 |         |    |
|                 | Name:                                                                       | onprem2nearcloud                                          |                 |         |    |
|                 | Source                                                                      |                                                           |                 |         |    |
|                 | EVS / File System:                                                          | ORPRODEVS1 / onpremfs change                              |                 |         |    |
|                 | EVS IP Address:                                                             | 172.23.31.23                                              |                 |         |    |
|                 | Target                                                                      |                                                           |                 |         |    |
|                 | Server:                                                                     | hnas-5300-sv5 ~                                           |                 |         |    |
|                 |                                                                             | Click "select a target" to choose an EVS and file system. |                 |         |    |
|                 | EVS:                                                                        | ORDREVS1                                                  | select a target | J       |    |
|                 | EVS IP Address:<br>File System:                                             | 172.23.31.17 V                                            |                 |         |    |
|                 |                                                                             |                                                           |                 |         |    |
|                 | Object Replication Listening Port:                                          | 59550                                                     |                 |         |    |
|                 |                                                                             | next cancel                                               |                 |         |    |
| In the Process  | sing Ontions name, select the required ontion                               | and click <b>peyt</b>                                     |                 |         |    |
| EnglewoodNAS -  | 172.23.31.20                                                                |                                                           | Help            | About   | 1. |
| Data Protection | Home > Data Protection > Object Replication > Add Object Replication Policy |                                                           | - nop           | - About |    |
| Data Flotection | Tome > Data Protection > Object Replication > Add Object Replication Policy |                                                           |                 |         |    |
| Add Ol          | piect Replication Policy                                                    |                                                           |                 |         |    |

| Processing Options |                                                                              |
|--------------------|------------------------------------------------------------------------------|
| Source             | e File System                                                                |
|                    | Snapshot source file system using automatic snapshot rule                    |
|                    | ○ Use snapshot rule Select rule ✓                                            |
| Targe              | t File System                                                                |
|                    | Snapshot target file system using automatic snapshot rule                    |
|                    | ○ Use snapshot rule Select rule ∨                                            |
|                    | Read the online help and its warnings before selecting a named snapshot rule |
|                    | back next cancel                                                             |

d. In the next Add Object Replication Policy page, verify the entered information and then click **create**.

Data Protection Home > Data Protection > Object Replication > Add Object Replication Policy

| The form some some some some some some some som                                                                                                    |
|----------------------------------------------------------------------------------------------------|
| Add Object Replication Policy                                                                                                    |
| Identification                                                                                                    |
| Name: onprem2nearcloud                                                                                                    |
| Source                                                                                                    |
| EVS / File System: ORPRODEVS1 / onpremfs                                                                                                    |
| EVS IP Address: 172.23.31.23                                                                                                    |
| Transfer to Object Replication Target: Enabled (Access points will be transferred to the object replication target unless specifically configured otherwis |
| Target                                                                                                    |
| EVS: ORDREVS1 (172.23.31.17)                                                                                                    |
| File System: drfs                                                                                                    |
| Object Replication Port: 59550                                                                                                    |
| Processing Options                                                                                                    |
| Source Snapshot: Snapshot source file system using automatic snapshot rule                                                                                 |
| Target Snapshot: Snapshot target file system using automatic snapshot rule                                                                                 |
| back create cancel                                                                                                    |

c.

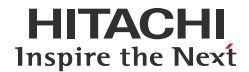

e. In the Object Replication page, verify the status of the newly created policy.

| EnglewoodNAS - 1 | 72.23.31.20           |                           |                   |                           |             | Help About      | Logged in: admin |
|------------------|-----------------------|---------------------------|-------------------|---------------------------|-------------|-----------------|------------------|
| Data Protection  | Home > Data Protec    | tion > Object Replication |                   |                           |             |                 |                  |
| Object           | Replication           |                           |                   |                           |             |                 |                  |
| Policie          | s                     |                           |                   |                           |             |                 |                  |
|                  |                       |                           |                   |                           |             | Show 1          | 0 items per page |
|                  |                       | 5                         | Source            |                           | Target      |                 |                  |
|                  | ▼ <u>Name</u>         | EVS                       | File System       | EVS                       | File System | Status          |                  |
| 🗆 on             | premrcloud            | ORPRODEVS1                | onpremfs          | ORDREVS1 ( 172.23.31.17 ) | drfs        | No status found | details          |
| Check A          | II   <u>Clear All</u> |                           |                   |                           |             |                 |                  |
|                  |                       | Actions: remove r         | run now abort add | )                         |             |                 |                  |

- 2. Create a schedule for the new policy.
  - a. To create a new schedule, click add in the Schedules section of the Object Replication page.

| EnglewoodNAS - 17 | 2.23.31.20        |                            |                           |                         |        | Help Ab            | out Lo  | ogged in: admin |
|-------------------|-------------------|----------------------------|---------------------------|-------------------------|--------|--------------------|---------|-----------------|
| ata Protection    | Home > Data Prote | ction > Object Replication |                           |                         |        |                    |         |                 |
| Object F          | Replication       | l.                         |                           |                         |        |                    |         |                 |
| Policie           | s                 |                            |                           |                         |        |                    |         |                 |
|                   |                   |                            |                           |                         |        |                    | Show 10 | items per page  |
|                   |                   | :                          | Source                    |                         | Target |                    |         |                 |
|                   | ▼ <u>Name</u>     | EVS                        | File System               | EVS                     | File   | <u>System</u> Stat | us      |                 |
|                   | premrcloud        | ORPRODEVS1                 | onpremfs                  | ORDREVS1 (172.23.31.17) | drfs   | No status for      | ind     | details         |
| Check A           | I   Clear All     |                            |                           |                         |        |                    |         |                 |
|                   |                   | Actions: remove            | run now abort add         |                         |        |                    |         |                 |
|                   |                   | Shortcuts: Object Rep      | lication Status & Reports |                         |        |                    |         |                 |
|                   |                   |                            |                           |                         |        |                    |         |                 |
| Schedu            | iles              | _                          | _                         |                         |        |                    |         |                 |
| ID                |                   | ▼ Policy                   |                           | <u>Next Run</u>         |        | Interva            | al      |                 |
|                   |                   | Actions: add rem           | ove                       |                         |        |                    |         |                 |

b. In the Add Object Replication Schedule page, enter the required information such as policy name, schedule time, and schedule type, and then click **OK**.

|                 | 2.23.31.20                                  |                                                                                                    |
|-----------------|---------------------------------------------|----------------------------------------------------------------------------------------------------|
| Data Protection | Home > Data Protection > Object Replication | 1 > Add Object Replication Schedule                                                                                                    |
| Add O           | bject Replication Schec                     | lule                                                                                                    |
|                 | Poli                                        | cy                                                                                                    |
|                 |                                             | Policy:     onprem2nearcloud       EVS / File System:     ORPRODEVS1 / onpremfs                                                                                                    |
|                 | Initia                                      | al Run                                                                                                    |
|                 |                                             | Immediately: Start as soon as the schedule is created     Scheduled                                                                                                    |
|                 |                                             | Time of Initial Run:       10:21       (24 hour time)         Date of Initial Run:       2022-11-07       Image: Compare the second second s |
|                 |                                             | Current date and time on EnglewoodNAS: 2022-11-07 10:14:06 (UTC+0000)                                                                                                    |
|                 | Run                                         | Until (Optional)                                                                                                    |
|                 |                                             | Run Until Time:     (24 hour time)       Run Until Date:     III                                                                                                    |
|                 | Sch                                         | edule Type                                                                                                    |
|                 |                                             | Every Iminutes v - based on the scheduled date and time.<br>Continuous. Pause Iminutes v between runs.<br>Once, at the scheduled date and time.<br>Test Only - at the scheduled date and time.<br>test can be a long process. It will assess an object replication's likely success, and the amount of data to be replicated. The results should be<br>hecked in the Object Replication Status & Reports page before scheduling a full run.<br>OK cancel                                                                                                    |

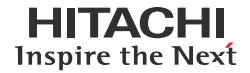

In the Object Replication page, the new schedule is displayed.

|    | Englewo                  | oodNAS - 172.23.31.20                | 10,                                       |                    |                          |                    | Help            | About   | Logged in: adm |
|----|--------------------------|--------------------------------------|-------------------------------------------|--------------------|--------------------------|--------------------|-----------------|---------|----------------|
|    | Data Pro                 | tection Home > Data Protection >     | Dbject Replication                        |                    |                          |                    |                 |         |                |
|    |                          | Object Replication                   |                                           |                    |                          |                    |                 |         |                |
|    |                          | Successfully created the sched       | ule.                                      |                    |                          |                    |                 |         |                |
|    |                          | Policies                             |                                           |                    |                          |                    |                 |         |                |
|    |                          |                                      |                                           |                    |                          |                    |                 | Show 10 | items per page |
|    |                          | - Nomo                               | EVC                                       | Source             | Targ                     | get<br>File Svotem | Ctatua          |         |                |
|    |                          |                                      | ORPRODEVS1                                | onpremfs           | ORDREVS1 (172 23 31 17 ) | difs               | No status found |         | details        |
|    |                          | Check All   Clear All                | 01111002101                               | onpromo            |                          | 0110               |                 |         |                |
|    |                          |                                      |                                           |                    |                          |                    |                 |         |                |
|    |                          |                                      | Actions: remove run now                   | abort              |                          |                    |                 |         |                |
|    |                          |                                      | Shortcuts: Object Replication             | n Status & Reports |                          |                    |                 |         |                |
|    |                          |                                      |                                           |                    |                          |                    |                 |         |                |
|    |                          |                                      |                                           |                    |                          |                    |                 |         |                |
|    |                          | Schedules                            |                                           |                    |                          |                    |                 |         |                |
|    |                          |                                      |                                           |                    |                          |                    |                 | Show 10 | items per page |
|    |                          | ID                                   | ▼ <u>Policy</u>                           |                    | Next Run                 |                    | Interval        |         |                |
|    |                          | 1 ong                                | remrcloud                                 | 2022-11            | -07 10:21                | ONCE               |                 | detail  |                |
|    |                          | Check All   Clear All                |                                           |                    |                          |                    |                 |         |                |
| 3. | In the Object R          | eplication page, v                   | erify whether t                           | he replication     | policy shows a Cor       | mplete status.     |                 |         |                |
|    | EnglewoodNAS - 172.23.31 | 1.20                                 |                                           |                    |                          |                    | Help /          | About   | Logged in: adm |
|    | Data Protection Home     | Data Protection > Object Replication | L. C. C. C. C. C. C. C. C. C. C. C. C. C. |                    |                          |                    |                 |         |                |
|    | Object Rej               | plication                            |                                           |                    |                          |                    |                 |         |                |

| Policies              |                               |                  |                           |        |             |          |                   |
|-----------------------|-------------------------------|------------------|---------------------------|--------|-------------|----------|-------------------|
|                       |                               |                  |                           |        |             | Show 1   | 10 items per page |
|                       |                               | Source           |                           | Target |             |          |                   |
|                       | EVS                           | File System      | EVS                       |        | File System | Status   |                   |
| onpremrcloud          | ORPRODEVS1                    | onpremfs         | ORDREVS1 ( 172.23.31.17 ) | drf    | s           | Complete | details           |
| Check All   Clear All |                               |                  |                           |        |             |          |                   |
|                       | Actional Common Common        |                  |                           |        |             |          |                   |
|                       | Actions. Temove Tun now       | add              |                           |        |             |          |                   |
|                       | Shortcuts: Object Replication | Status & Reports |                           |        |             |          |                   |

# **Test 3: Define Multiple Object Replication Schedules**

This test case describes the process of defining two object replication schedules on the same object replication policy.

To define Object Replication Schedules, complete the following steps:

- 1. First schedule: Replicate every 6 hours.
  - a. In the Add Object Replication Schedule page, locate the object replication policy. Under Schedule Type, select **Every**, enter **6**, and select **hours**. Click **OK**.

| EnglewoodNAS - 17 | 2.23.31.20                        |                                                                                                    |
|-------------------|-----------------------------------|----------------------------------------------------------------------------------------------------|
| Data Protection   | Home > Data Protection > Object R | eplication > Add Object Replication Schedule                                                                                                    |
| Add O             | bject Replication S               | chedule                                                                                                    |
|                   |                                   | Policy                                                                                                    |
|                   |                                   | Policy:     onprem2nearcloud       EVS / File System:     ORPRODEVS1 / onpremfs                                                                                                    |
|                   |                                   | Initial Run                                                                                                    |
|                   |                                   | Immediately: Start as soon as the schedule is created Scheduled                                                                                                    |
|                   |                                   | Time of Initial Run:         10:45         (24 hour time)           Date of Initial Run:         2022-11-07         Image: Compare the second second                                 |
|                   |                                   | Current date and time on EnglewoodNAS: 2022-11-07 10:30:44 (UTC+0000)                                                                                                    |
|                   |                                   | Run Until (Optional)                                                                                                    |
|                   |                                   | Run Until Time:   (24 hour time)     Run Until Date:   Image: Image: |
|                   |                                   | Schedule Type                                                                                                    |
|                   |                                   | <ul> <li>Every A hours - based on the scheduled date and time.</li> <li>Continuous. Pause minutes between runs.</li> <li>Once, at the scheduled date and time.</li> <li>Test Only - at the scheduled date and time.<br/>A test can be a long process. It will assess an object replication's likely success, and the amount of data to be replicated checked in the Object Replication Status &amp; Reports page before scheduling a full run.</li> </ul>                                                                                                    |
|                   |                                   | OK cancel                                                                                                    |

b. In the Object Replication Status page, verify whether the replication has completed as per the schedule.

| Data Protection | Home > Data Protection > Object Replication Status & Reports > Object Replication Status                                                                                        |
|-----------------|----------------------------------------------------------------------------------------------------|
| Objec           | t Replication Status                                                                                                    |
|                 |                                                                                                    |
|                 | Policy Details                                                                                                    |
|                 | Policy Name: onprem2nearcloud<br>Source EVS / File System: ORPRODEVS1 / onpremfs                                                                                                |
|                 | Target EVS / File System: 172.23.31.17 / drfs<br>Target File System Versions                                                                                                    |
|                 | Report Summary                                                                                                    |
|                 | Source Snapshot: AUTO_SNAPSHOT_c56e85c6-f28f-11d8-908b-7a309e9b85c5_3<br>Target Snapshot: AUTO_SNAPSHOT_TARGET_4                                                                |
|                 | Start Time: 2022-11-07 16:45<br>End Time: 2022-11-07 16:45<br>Duration: 1 sec                                                                                                   |
|                 | File System Data Transferred: 19.95 KiB<br>File System Transfer Rate: 19.95 KiB/s                                                                                               |
|                 | Objects Complete: 19<br>Object Transfer Rate: 19 objects/s                                                                                                    |
|                 | Object Replication Type: Incremental object replication: based on snapshot AUTO_SNAPSHOT_c56e85c6.428f-11d8-908b-<br>7a300e8b85c5_2           Status:         Complete: Success |

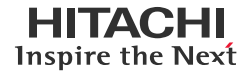

c. In the Object Replication Status & Reports page, verify whether the replication runs every 6 hours as per the schedule.

| EnglewoodNAS - 1 | 172.23.31.20       |                           |                         |                     |              |                  | Help                                     | About   | Logged in: adn |
|------------------|--------------------|---------------------------|-------------------------|---------------------|--------------|------------------|------------------------------------------|---------|----------------|
| Data Protection  | Home > Data Prote  | ection > Object Replicati | on Status & Reports     |                     |              |                  |                                          |         |                |
| Objec            | t Replicatio       | on Status & I             | Reports                 |                     |              |                  |                                          |         |                |
| File             | e System Details   |                           |                         |                     | Filter       |                  |                                          |         |                |
|                  |                    | EVS / File System:        | ORPRODEVS1 / All File S | Systems change      |              | Policy: Al       | ↓ v fitter                               |         |                |
| Ob               | ject Replication I | History                   |                         |                     |              |                  |                                          |         |                |
|                  |                    |                           |                         |                     |              |                  |                                          | Show 10 | items per page |
|                  |                    | Sc                        | ource                   | Targ                | et           | Start            |                                          |         |                |
|                  | Policy             | File System               | Snapshot                | EVS / File System   | Snapshot     | .▲ <u>Time</u>   | Status                                   |         |                |
|                  | onpremrcloud       | onpremfs                  | AUTO_S85c5_4            | 172.23.31.17 / drfs | AUTO_SRGET_5 | 2022-11-07-22:45 | Incremental object replication. Complete |         | details        |
|                  | onpremrcloud       | onpremfs                  | AUTO_S85c5_3            | 172.23.31.17 / drfs | AUTO_SRGET_4 | 2022-11-07-16:45 | Incremental object replication. Complete |         | details        |
|                  |                    |                           |                         |                     |              |                  |                                          |         |                |

- 2. Second schedule: Replicate daily at 04:00.
  - a. In the Add Object Replication Schedule page, locate the object replication policy. Under Initial Run, select **Scheduled** and enter 04:00. Under Schedule Type, select **Every**, enter 1, and select **days**. Click **OK**. *Data Protection* Home > Data Protection > Object Replication > Add Object Replication Schedule

| Add Object Replicat                             | ion Schedule                                                                                                    |                                                                                                    |                                                                                                    |                                        |
|-------------------------------------------------|----------------------------------------------------------------------------------------------------|----------------------------------------------------------------------------------------------------|----------------------------------------------------------------------------------------------------|----------------------------------------|
|                                                 | Policy                                                                                                    |                                                                                                    |                                                                                                    |                                        |
|                                                 |                                                                                                    | Policy: or<br>EVS / File System: OF                                                                                                    | nprem2nearcloud   RPRODEVS1 / onpremfs                                                                                                    |                                        |
|                                                 | Initial Run                                                                                                    |                                                                                                    |                                                                                                    |                                        |
|                                                 |                                                                                                    | Immediately: Start as soon as Scheduled Time of Initia Date of Initia                                                                                                    | the schedule is created           ial Run:         04:00         (24 hour to 10, 10, 10, 10, 10, 10, 10, 10, 10, 10,                                                                                                    | ime)                                   |
|                                                 |                                                                                                    | Current date and time on Engle                                                                                                    | ewooanas: 2022-11-08 03:42:48 (UTC+                                                                                                    | 0000)                                  |
|                                                 | Run Until (Optional)                                                                                                    |                                                                                                    |                                                                                                    |                                        |
|                                                 |                                                                                                    | Run Until Time:<br>Run Until Date:                                                                                                    | (24 hour time)                                                                                                    |                                        |
|                                                 | Schedule Type                                                                                                    |                                                                                                    |                                                                                                    |                                        |
|                                                 | <ul> <li>Every 1 days</li> <li>Continuous Pause</li> <li>Once, at the scheduled date</li> <li>Test Only - at the scheduled<br/>A test can be a long process<br/>checked in the Object Replice</li> </ul> | - based on the scheduled date and<br>minutes ➤ between runs.<br>and time.<br>date and time.<br><i>t</i> will assess an object replication's<br>ation Status & Reports page before schedule | d time.<br>Ilikely success, and the amount of data t<br>scheduling a full run.<br>OK cancel                                                                                                    | o be replicated. The results should be |
| Data Protection Home > Data Protection > Object |                                                                                                    |                                                                                                    |                                                                                                    |                                        |
| Object Replication                              |                                                                                                    |                                                                                                    |                                                                                                    |                                        |
| Successfully created the schedule.              |                                                                                                    |                                                                                                    |                                                                                                    |                                        |
| Policies                                        |                                                                                                    |                                                                                                    |                                                                                                    |                                        |
| v Name<br>onpremrcloud<br>Check All   Clear All | Source<br>EVS File Sy<br>ORPRODEVS1 onpremfs                                                                                                    | vstem I<br>ORDREVS1 (172.23.31.17                                                                                                    | Target EVS File Sy Africe Sy Africe | ystem Status<br>Complete               |
|                                                 | Actions: remove run now abort add Shortcuts: Object Replication Status & Reports                                                                                                    |                                                                                                    |                                                                                                    |                                        |
| Schedules                                       |                                                                                                    |                                                                                                    |                                                                                                    |                                        |
|                                                 | • Policy                                                                                                    | Next R                                                                                                    | lun                                                                                                    | Show 10                                |

2022-11-08 04:00

1 day

deta

b.

1 Check All | Clear All

onprem...rcloud

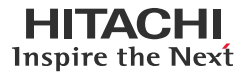

c. In the Object Replication Status & Reports page, verify whether the replication runs daily at 04:00 as per the schedule.

| EnglewoodNAS - 17 | 72.23.31.20  |                       |                           |                     |              |                        | Help                            | About    | Logged in: admi |
|-------------------|--------------|-----------------------|---------------------------|---------------------|--------------|------------------------|---------------------------------|----------|-----------------|
| Data Protection   | Home > Data  | Protection > Object F | Replication Status & Repo | orts                |              |                        |                                 |          |                 |
| Object            | Replica      | tion Status           | & Reports                 |                     |              |                        |                                 |          |                 |
| File S            | ystem Detai  | ls                    |                           |                     | Filter       |                        |                                 |          |                 |
|                   |              | EVS / File System:    | ORPRODEVS1 / All Fil      | e Systems change    |              | Policy: All            | ▼ filter                        |          |                 |
| Objec             | t Replicatio | n History             |                           |                     |              |                        |                                 |          |                 |
|                   |              | 0.0                   |                           | Tean                | - 4          | 04-rt                  |                                 | Show 10  | items per page  |
| 1                 | Policy       | File System           | Snapshot                  | EVS / File System   | Snapshot     | start<br>▲ <u>Time</u> | Status                          |          |                 |
| onpre             | emrcloud     | onpremfs              | AUTO_S85c5_9              | 172.23.31.17 / drfs | AUTO_SGET_10 | 2022-11-09_04:00       | Incremental object replication. | Complete | details         |
| onpre             | emrcloud     | onpremfs              | AUTO_S85c5_8              | 172.23.31.17 / drfs | AUTO_SRGET_9 | 2022-11-08_10:17       | Incremental object replication. | Complete | details         |
| onpre             | emrcloud     | onpremfs              | AUTO_S85c5_7              | 172.23.31.17 / drfs | AUTO_SRGET_8 | 2022-11-08-09:50       | Incremental object replication. | Complete | details         |
| onpre             | emrcloud     | onpremfs              | AUTO_S85c5_6              | 172.23.31.17 / drfs | AUTO_SRGET_7 | 2022-11-08-06:51       | Incremental object replication. | Complete | details         |
| onpre             | emrcloud     | onpremfs              | AUTO_S85c5_5              | 172.23.31.17 / drfs | AUTO_SRGET_6 | 2022-11-08-04:00       | Incremental object replication. | Complete | details         |

### **Test 4: Perform Planned Outage**

This test case describes the process of performing a planned outage with HNAS Object Replication. This procedure promotes the target HNAS file system and allows clients to access the content. To demonstrate this, we will write to the promoted file system using clients running in the AWS cloud. In addition, we will perform a failback operation to bring the newly created data back to the source HNAS file system.

#### Failover

To start the planned outage by promoting the target HNAS file system, complete the following steps:

- 1. Navigate to Data Protection, click File System Versions, and then click File System Recovery Selection.
- 2. In the File System Recovery Selection page, click **Promote the file system to a normal file system**. Data Protection Home > Data Protection > File System Recovery Selection

| File System Recovery Selection                                                                     |  |
|----------------------------------------------------------------------------------------------------|--|
| File System Details                                                                                |  |
| EVS / File System: ORDREVS1 / drfs<br>Status: Mounted as Object Replication target                 |  |
| Which type of file system recovery do you want to do?                                              |  |
| Promote the file system to a normal file system (and optionally, mount as read-write or read-only) |  |
| Demote the file system to an Object Replication Target (and mount as an Object Replication Target) |  |

3. In the Recover File System page, enter the required information such as file system version and recover access points, and then click **next**.

| ile System Details                            |                                                                                                    |                                                                                                    |
|-----------------------------------------------|----------------------------------------------------------------------------------------------------|----------------------------------------------------------------------------------------------------|
|                                               | EVS / File System: ORDREVS1 / drf<br>Status: Mounted as Objer                                                                                                    | fs<br>ct Replication target                                                                                                    |
| Dbject Replication Details For Latest Version |                                                                                                    |                                                                                                    |
|                                               | Status: Complete<br>Source File System: ORPRODEVS1 /<br>Source Server: EnglewoodNAS<br>Source File System Status: Mounted                                                                                                    | onpremfs                                                                                                    |
|                                               | The follow                                                                                                    | ving steps will be taken                                                                                                    |
|                                               | ATTENTION: Read the online he                                                                                                    | Ip and its warnings before proceeding                                                                                                    |
|                                               | 1: Unmount drfs                                                                                                    |                                                                                                    |
|                                               | 2: Recover file system to version create<br>Version snapshot<br>Snapshot on source file s                                                                                                    | ed at 2022-11-09 11:35-12  name: AUTO_SNAPSHOT_TARGET_11 ystem: AUTO_SNAPSHOT_c56e85c6-f28f-11d8-908b-7a309e9b85c5_10                                                                                                    |
|                                               | 3: Promote file system drfs and                                                                                                    | mount read write                                                                                                    |
|                                               | 4: Recover access points                                                                                                    |                                                                                                    |
|                                               | <ul> <li>CAPUTS</li> <li>Which file system will NFS<br/>(Both file systems belong to<br/>© Clients will continue to<br/>Exports recovered on the te<br/>Both file systems will then h<br/>O Clients will access targ<br/>Exports will be moved from</li> </ul> | clients be accessing after recovery?<br>o the same EVS)<br>access source file system (onpremfs)<br>arget file system will be named (export name_clask id) to avoid conflict with (export name) on the sou<br>have their own set of exports.<br>pet file system (drfs) without interruption<br>the source file system to the target without the need to remount NFS v2/3 clients. The source file sys |

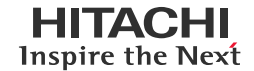

4. In the Recover File System Confirmation page, verify the file system recovery setting and click **OK**.

| ala Frolection Hol | The > Data Protection > File System Versions > Recover File System | Contirmation                                                                                                    |
|--------------------|--------------------------------------------------------------------|----------------------------------------------------------------------------------------------------|
| Recover            | File System Confirmation                                           |                                                                                                    |
| File Sys           | tem Details                                                        |                                                                                                    |
|                    |                                                                    | EVS / File System: ORDREVS1 / drfs<br>Status: Mounted as Object Replication target                                               |
|                    |                                                                    | The following steps will be taken                                                                                                |
|                    |                                                                    | 1: Unmount drfs                                                                                                    |
|                    |                                                                    | 2: Recover file system from snapshot AUTO_SNAPSHOT_TARGET_11                                                                     |
|                    |                                                                    | 3: Promote file system drfs and mount read write                                                                                 |
|                    |                                                                    | Recover access points     shares     exports (Clients of recovered exports will continue to access source file system onpremfs ) |
|                    |                                                                    | back OK cancel                                                                                                    |
| ne following s     | creenshot shows the recovery ta                                    | sk is running:                                                                                                    |
| Data Protection    | Home > Data Protection > File System Recovery Reports >            | File System Recovery Report                                                                                                    |
| File Sy            | stem Recovery Report                                               |                                                                                                    |
| V Succe            | essfully requested recovery of file system drfs to version         | n AUTO_SNAPSHOT_TARGET_11                                                                                                    |
| File Syste         | m Details                                                          |                                                                                                    |
|                    |                                                                    | EVS / File System: ORDREVS1 / drfs<br>File System Status: Not mounted                                                            |
| Recovery           | Details                                                            |                                                                                                    |
|                    | Progress                                                           |                                                                                                    |
|                    | Active: Active<br>Last Status: Running                             | Start time: 2022-11-09 11:40:45 (UTC+0000)<br>End time:                                                                          |
|                    | Request Summary                                                    |                                                                                                    |
|                    | Recovery Option: Mount read w                                      | rite Rollback to Snapshot: AUTO_SNAPSHOT_TARGET_11                                                                               |
|                    | Recover Shares: Yes                                                | Fix Name Clash: Yes                                                                                                    |
|                    | Recover Exports: Yes<br>Log Level: Info                            | Skip Identical Shares/Exports: Yes<br>NFS clients' access: Continues on source file system                                       |
|                    | Source File System "Transfer Access Point"                         | Setting                                                                                                    |
|                    |                                                                    | For this Promotion: Use source file system default Apply to Target File System: Yes                                              |
|                    |                                                                    | · · · · · · · · · · · · · · · · · · ·                                                                                            |
| Recovery           | Statistics                                                         |                                                                                                    |
|                    |                                                                    | Shares<br>Total Successfully recovered: 0<br>Total failed to recover: 0<br>Total skipped: 0<br>Exports                           |
|                    |                                                                    | Total Successfully recovered: 0<br>Total failed to recover: 0<br>Total skipped: 0                                                |
|                    |                                                                    | abort <u>View Log</u>                                                                                                    |

5. To verify whether the file system is mounted, navigate to **Storage Management** and click **File Systems**.

| File System           | S                   |                      |    |            |          |                 |         |          |         |                |
|-----------------------|---------------------|----------------------|----|------------|----------|-----------------|---------|----------|---------|----------------|
| Filter                |                     |                      |    |            |          |                 |         |          |         |                |
|                       |                     | No Filtering Applied |    |            |          |                 |         |          |         |                |
|                       |                     | filter               |    |            |          |                 |         |          |         |                |
|                       |                     | into a               |    |            |          |                 |         |          |         |                |
|                       |                     |                      |    |            |          |                 |         |          | Show 20 | items per page |
| + <u>Label</u>        | Total               | <u>Used (%)</u>      |    | Used       | Free     | Storage<br>Pool | Status  | EVS      |         |                |
| 🗌 drfs                | 4.97 TiB            |                      | 2% | 100.08 GiB | 4.87 TiB | ORDR            | Mounted | ORDREVS1 |         | details        |
| Check All   Clear All |                     |                      |    |            |          |                 |         |          |         |                |
| Actions: mount        | unmount create Down | oad File Systems     |    |            |          |                 |         |          |         |                |

# Write Data from Clients in AWS

In this section, we will access the HNAS file system that is mounted at the near-cloud data center and ingest new data from clients in the AWS cloud.

• The following screenshots show the SMB share mounted by a Windows EC2 instance and the NFS export mounted by a **RHEL EC2 instance:** 

| 🌄 10.77.24.99 - Re | emote Desktop Co | nnectio | on               |                 |        |                           |               |      |      |      |                     |                           | -                |                 | ×       |
|--------------------|------------------|---------|------------------|-----------------|--------|---------------------------|---------------|------|------|------|---------------------|---------------------------|------------------|-----------------|---------|
| Recycle Bin        |                  |         |                  |                 |        |                           |               |      |      |      | Hostnar<br>Instance | ne: EC2AM<br>2 ID: i-0a51 | AZ-U38<br>870cd0 | 3605J<br>)3d46b | 12      |
|                    | 💂   📝 📙 🖛   dr   | cifs    |                  |                 |        |                           |               |      |      |      |                     | - 0                       | ×                | 7.24.99         | 9       |
|                    | File Home        | Share   | View             |                 |        |                           |               |      |      |      |                     |                           | ~ 🕐              | 1b              |         |
| Q                  |                  | > Net   | work > 172.23.31 | 17 > droifs >   |        |                           |               |      |      | ~ 71 | Search droifs       |                           | 0                |                 |         |
| EC2                |                  | · neu   |                  | ^               |        |                           |               |      |      | ¥ U  | Search arens        |                           | ~                |                 |         |
| Feedback           | Ouick access     |         | Name             |                 |        | Date modified             | Туре          | Size |      |      |                     |                           |                  | w to M          | oderate |
|                    | Deckton          |         | \$DEDU           | PE_             |        | 11/3/2022 7:08 AM         | File folder   |      |      |      |                     |                           |                  |                 |         |
| <b>1</b>           | Desktop          | <u></u> | S_NDM            | P               |        | 11/3/2022 6:03 AM         | File folder   |      |      |      |                     |                           |                  |                 |         |
| <b>7</b>           | Documents        |         | iso              |                 |        | 11/9/2022 5:36 AM         | File folder   |      |      |      |                     |                           |                  |                 |         |
| EC2<br>Micros      | Downloads        | R       | onprem_          | nfs_vm          |        | 11/8/2022 6:28 AM         | File folder   |      |      |      |                     |                           |                  |                 |         |
|                    | Pictures         | *       | test_file_l      | linuxclient_ec2 |        | 11/9/2022 11:30 AM        | File          |      | 1 KB |      |                     |                           |                  |                 |         |
|                    | 💻 This PC        |         | Test_file_       | WinClient_EC2   |        | 11/9/2022 11:26 AM        | Text Document |      | 1 KB |      |                     |                           |                  |                 |         |
|                    |                  |         |                  |                 |        |                           |               |      |      |      |                     |                           |                  |                 |         |
|                    |                  |         |                  |                 |        |                           |               |      |      |      |                     |                           |                  |                 |         |
| [root@ip-10-7      | 7-25-18 ~]# h    | nostna  | ame              | 1               |        |                           |               |      |      |      |                     |                           |                  |                 |         |
| [root@in-10-7      | 7-25-18 ~]# «    | showne  | unt -e 17        | 1<br>2 23 31 17 |        |                           |               |      |      |      |                     |                           |                  |                 |         |
| Export list f      | or 172.23.31.    | .17:    | June C 17.       | 2.25.51.17      |        |                           |               |      |      |      |                     |                           |                  |                 |         |
| /drnfs *           |                  |         |                  |                 |        |                           |               |      |      |      |                     |                           |                  |                 |         |
| /onpremnfs *       |                  |         |                  |                 |        |                           |               |      |      |      |                     |                           |                  |                 |         |
| [root@ip-10-7      | 7-25-18 ~]# m    | nount   | -t nfs 172       | 2.23.31.17:     | /drnfs | s /fs1                    |               |      |      |      |                     |                           |                  |                 |         |
| [root@ip-10-7      | 7-25-18 ~]# 0    | lf -k   |                  |                 |        |                           |               |      |      |      |                     |                           |                  |                 |         |
| Filesystem         | 1K-b]            | locks   | Used             | Available       | Use%   | Mounted on                |               |      |      |      |                     |                           |                  |                 |         |
| devtmpfs           | 184              | 14608   | 0                | 1844608         | 0%     | /dev                      |               |      |      |      |                     |                           |                  |                 |         |
| tmpts              | 18/              | 79956   | 9676             | 1879956         | 1%     | /dev/snm<br>/pup          |               |      |      |      |                     |                           |                  |                 |         |
| tmpfs              | 107              | 70056   | 8050             | 1870056         | 0%     | /svs/fs/cgroup            |               |      |      |      |                     |                           |                  |                 |         |
| /dev/nyme@n1n      | 2 3144           | 14972   | 2239732          | 29205240        | 8%     | / / / / / / / / / / / / / |               |      |      |      |                     |                           |                  |                 |         |
| tmpfs              | 37               | 75988   | 0                | 375988          | 0%     | ,<br>/run/user/1000       |               |      |      |      |                     |                           |                  |                 |         |
| 172.23.31.17:      | /drnfs 533922    | 26112   | 104930240        | 5234295872      | 2%     | /fs1                      |               |      |      |      |                     |                           |                  |                 |         |
| [noot@in 10 7      | 7 35 10 . 14 /   | d 16    | -1               |                 |        |                           |               |      |      |      |                     |                           |                  |                 |         |

[root@ip-10-77-25-18 ~]# cd /fs1 [root@ip-10-77-25-18 fs1]# ls '\$\_\_DEDUPE\_\_' '\$\_\_NDMP\_\_' iso iso onprem\_nfs\_vm Test\_file\_created\_in\_WindowsEC2.txt test\_file\_linuxclient\_ec2 Test\_file\_WinClient\_EC2.txt

- The following screenshots show new data being written to the HNAS file system using EC2 instances:
  - A text document named as "Test\_file\_created\_in\_WindowsEC2.txt" is created on the SMB share.

| 🌄 10.77.24.99 - Remote Desl | ktop Connection |
|-----------------------------|-----------------|
|-----------------------------|-----------------|

| - 10.77.24.99   | - Remote Desktop C                                                                                                    | onnec       | tion                            |                    |               |      |     |                                                                                                    | -                                                              | -                                            |                                       | $\times$ |
|-----------------|----------------------------------------------------------------------------------------------------|-------------|---------------------------------|--------------------|---------------|------|-----|----------------------------------------------------------------------------------------------------|----------------------------------------------------------------|----------------------------------------------|---------------------------------------|----------|
| Recycle Bin     |                                                                                                    |             |                                 |                    |               |      |     | Hostname: E<br>Instance ID: i<br>Private IPv4 /<br>Instance Size<br>Availability Z<br>Architecture: | C2AMA<br>-0a5187<br>Address<br>: t2.mic<br>one: us-<br>: AMD6- | Z-U3<br>70cd0<br>:: 10.7<br>ro<br>-west<br>4 | 8605J<br>03d46b12<br>77.24.99<br>t=1b | 2        |
| EC2<br>Feedback | ↓     ↓     ↓     ↓     ↓     ↓     ↓     ↓     ↓     ↓     ↓     ↓     ↓     ↓     ↓     ↓     ↓     ↓     ↓     ↓     ↓     ↓     ↓     ↓     ↓     ↓     ↓     ↓     ↓     ↓     ↓     ↓     ↓     ↓     ↓     ↓     ↓     ↓     ↓     ↓     ↓     ↓     ↓     ↓     ↓     ↓     ↓     ↓     ↓     ↓     ↓     ↓     ↓     ↓     ↓     ↓     ↓     ↓     ↓     ↓     ↓     ↓     ↓     ↓     ↓     ↓     ↓     ↓     ↓     ↓     ↓     ↓     ↓     ↓     ↓     ↓     ↓     ↓     ↓     ↓     ↓     ↓     ↓     ↓     ↓     ↓     ↓     ↓     ↓     ↓     ↓     ↓     ↓     ↓     ↓     ↓     ↓     ↓     ↓     ↓     ↓     ↓     ↓     ↓     ↓     ↓     ↓     ↓     ↓     ↓     ↓     ↓     ↓     ↓     ↓     ↓     ↓     ↓     ↓     ↓     ↓     ↓     ↓     ↓     ↓     ↓     ↓     ↓     ↓     ↓     ↓     ↓     ↓     ↓     ↓     ↓ </th <th>fs<br/>Share</th> <th>View</th> <th></th> <th></th> <th></th> <th></th> <th>-</th> <th>- &gt;</th> <th>×<br/>?</th> <th>ow to Mo</th> <th>derate</th> | fs<br>Share | View                            |                    |               |      |     | -                                                                                                   | - >                                                            | ×<br>?                                       | ow to Mo                              | derate   |
|                 | ← → ~ ↑ 🗜                                                                                                    | > Netv      | vork > 172.23.31.17 > drcifs    |                    |               |      | v 0 | Search drcifs                                                                                       | م                                                              | >                                            |                                       |          |
| EC2             | 🖈 Quick access                                                                                                    |             | Name ^                          | Date modified      | Туре          | Size |     |                                                                                                    |                                                                |                                              |                                       |          |
| Micros          | Deskton                                                                                                    |             | \$_DEDUPE_                      | 11/3/2022 7:08 AM  | File folder   |      |     |                                                                                                    |                                                                |                                              |                                       |          |
|                 | Documents                                                                                                    | <u>_</u>    | S_NDMP_                         | 11/3/2022 6:03 AM  | File folder   |      |     |                                                                                                    |                                                                |                                              |                                       |          |
|                 | Documents                                                                                                    | ~           | iso                             | 11/9/2022 5:36 AM  | File folder   |      |     |                                                                                                    |                                                                |                                              |                                       |          |
|                 | Downloads                                                                                                    | R           | onprem_nfs_vm                   | 11/8/2022 6:28 AM  | File folder   |      |     |                                                                                                    |                                                                |                                              |                                       |          |
|                 | Pictures                                                                                                    | 1           | Test_file_created_in_WindowsEC2 | 11/9/2022 11:54 AM | Text Document | 1 KB |     |                                                                                                    |                                                                |                                              |                                       |          |
|                 | This PC                                                                                                    |             | test_file_linuxclient_ec2       | 11/9/2022 11:30 AM | File          | 1 KB |     |                                                                                                    |                                                                |                                              |                                       |          |
|                 |                                                                                                    |             | Test_file_WinClient_EC2         | 11/9/2022 11:26 AM | Text Document | 1 KB |     |                                                                                                    |                                                                |                                              |                                       |          |

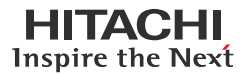

• A text document named as "test\_file\_created\_in\_linuxEC2.txt" is created on the NFS export.

```
[root@ip-10-77-25-18 ~]# cd /fs1
[root@ip-10-77-25-18 fs1]# ls
'$_DEDUPE_' '$_NOMP_' iso onprem_nfs_vm Test_file_created_in_WindowsEC2.txt test_file_linuxclient_ec2 Test_file_WinClient_EC2.txt
[root@ip-10-77-25-18 fs1]# vi test_file_created_in_linuxEC2
[root@ip-10-77-25-18 fs1]# ls -1
total 32
drwxr-xr-x. 3 root root 2048 Nov 3 07:08 '$_DEDUPE_'
drwxrwxrwx. 2 root root 2048 Nov 3 06:03 '$_NDMP_'
drwxrwxrwx. 2 root root 4096 Nov 9 05:36 iso
drwxr-xr-x. 3 root root tot 4096 Nov 9 05:36 iso
drwxr-xr-x. 1 root root 4096 Nov 9 05:36 iso
drwxr-xr-x. 1 root root 35 Nov 9 11:00 test_file_created_in_linuxEC2
-rwxrwxrwx. 1 root root 35 Nov 9 11:30 test_file_created_in_WindowsEC2.txt
-rw-r-r-r-. 1 root root 68 Nov 9 11:30 test_file_linuxclient_ec2
-rwxrwxrwx.t 1 root root 94 Nov 9 11:26 Test_file_WinClient_EC2.txt
[root@ip-10-77-25-18 fs1]# date
Wed Nov 9 12:01:03 UTC 2022
[root@ip-10-77-25-18 fs1]#
```

#### Failback

In this section, we will perform a failback operation to bring the newly created data back to the source HNAS file system and verify whether the data is stored.

To perform the planned outage by demoting the HNAS file system, complete the following steps:

- 1. Navigate to Data Protection, click File System Versions, and then click File System Recovery Selection.
- 2. In the File System Recovery Selection page, click **Demote the file system to an Object Replication Target**. *Data Protection* Home > Data Protection > File System Recovery Selection

| File Sy | stem Recovery Selection                                                                                                    |
|---------|----------------------------------------------------------------------------------------------------|
|         | File System Details                                                                                                    |
|         | EVS / File System: ORPRODEVS1 / onpremfs<br>Status: Mounted                                                                                                |
|         |                                                                                                    |
|         | Which type of file system recovery do you want to do?                                                                                                    |
|         | Which type of file system recovery do you want to do? Promote the file system to a normal file system (and, optionally, mount as read-write or read-only.) |

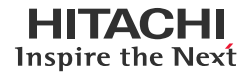

3. In the Demote File System to Object Replication Target page, enter the required information such as file system version and recover access points, and then click **next**.

| Data Protection | Home > Data Protection > File System Versions > Demote File System To Object Replication Target                                                                                                    |
|-----------------|----------------------------------------------------------------------------------------------------|
| Demo            | ote File System To Object Replication Target                                                                                                    |
| File            | e System Details                                                                                                    |
|                 | EVS / File System: ORPRODEVS1 / onpremfs<br>Status: Mounted                                                                                                    |
| Ob              | ject Replication Details For Latest Version                                                                                                    |
|                 | Status: Status:                                                                                                    |
|                 | The following steps will be taken                                                                                                    |
|                 | ATTENTION: Read the online help and its warnings before proceeding                                                                                                    |
|                 | 1: Unmount onpremfs                                                                                                    |
|                 | 2: Recover file system to version created at<br>Version snapshot name: AUTO_SNAPSHOT_c56e85c6-f28f-11d8-908b-7a309e9b85c5_10<br>Snapshot on target file system: AUTO_SNAPSHOT_TARGET_11<br>Object Replication Policy: onprem2nearcloud |
|                 | 3: Demote file system <b>onpremfs</b> to an object replication target                                                                                                    |
|                 | 4: Remove recovered access points                                                                                                    |
|                 | next cancel                                                                                                    |

4. In the Demote File System To Object Replication Target Confirmation page, verify the file system recovery setting and click **OK**.

| Data Protection | Home > Data Protection > File System Versions > Demote File System | To Object Replication Target Confirmation                                                  |
|-----------------|--------------------------------------------------------------------|--------------------------------------------------------------------------------------------|
| Demo            | te File System To Object Replication                               | Target Confirmation                                                                        |
| File            | e System Details                                                   |                                                                                            |
|                 |                                                                    | EVS / File System: ORPRODEVS1 / onpremfs<br>Status: Mounted                                |
| _               |                                                                    |                                                                                            |
|                 |                                                                    | The following steps will be taken                                                          |
|                 |                                                                    | 1: Unmount onpremfs                                                                        |
|                 |                                                                    | 2: Recover file system from snapshot AUTO_SNAPSHOT_c56e85c6-f28f-11d8-908b-7a309e9b85c5_10 |
|                 |                                                                    | 3: Demote file system onpremfs and mount as an object replication target                   |
|                 |                                                                    | 4: Remove recovered access points<br>shares<br>exports                                     |
|                 |                                                                    | back OK cancel                                                                             |

5. To verify whether the primary file system is mounted as an Object Replication target, navigate to **Storage Management** and click **File Systems**.

| S | storage Management | Home > Storage Manage | ement > File Systems |            |          |                 |                                      |            |             |
|---|--------------------|-----------------------|----------------------|------------|----------|-----------------|--------------------------------------|------------|-------------|
|   | File Syste         | ms                    |                      |            |          |                 |                                      |            |             |
|   | Filter             |                       |                      |            |          |                 |                                      |            |             |
|   |                    |                       | No Filtering Applied |            |          |                 |                                      |            |             |
|   |                    |                       | filter               |            |          |                 |                                      |            |             |
|   |                    |                       |                      |            |          |                 |                                      | Show 20    | items per p |
|   | + Label            | Total                 | <u>Used (%)</u>      | Used       | Free     | Storage<br>Pool | Status                               | EVS        |             |
|   | onpremfs           | 4.97 TiB              | 2%                   | 107.87 GiB | 4.87 TiB | ORPROD          | Mounted as Object Replication target | ORPRODEVS1 | details     |
|   |                    |                       |                      |            |          |                 |                                      |            |             |

6. Switch to the secondary HNAS cluster, create an Object Replication policy, and schedule using the instructions in the Configure HNAS Object Replication section. Trigger the replication schedule to copy the data that was written by the AWS EC2 instances back to the source file system.

| File System Details     File       EVS / File System: ORDREVS1 / drfs     Change |               |              |                         |              |                  |                                          |         |                |
|----------------------------------------------------------------------------------|---------------|--------------|-------------------------|--------------|------------------|------------------------------------------|---------|----------------|
| Object Replica                                                                   | tion Status & | Reports      |                         |              |                  |                                          |         |                |
| File System Det                                                                  | ails          |              |                         | Filter       |                  |                                          |         |                |
| EVS / File System: ORDREVS1 / drfs                                               |               |              |                         | Policy: All  | ▼ Titter         |                                          |         |                |
| Object Replicat                                                                  | on History    |              |                         |              |                  |                                          |         |                |
|                                                                                  |               |              |                         |              |                  |                                          | Show 10 | items per page |
|                                                                                  | s             | ource        | Target                  | t            | Start            |                                          |         |                |
| Policy                                                                           | File System   | Snapshot     | EVS / File System       | Snapshot     | <u> ▲ Time</u>   | Status                                   |         |                |
| sv5_to_onprem                                                                    | drfs          | AUTO_S70ab_1 | 172.23.31.23 / onpremfs | AUTO_SRGET_1 | 2022-11-09-12:18 | Incremental object replication. Complete |         | details        |

7. Promote the source file system so it becomes usable again with the instructions in the <u>Perform Planned Outage: Failover</u> section.

| Storage Management    | lome > <u>Storage Manage</u> | <u>ment</u> > File Systems |              |          |                               |               |            |         |                |
|-----------------------|------------------------------|----------------------------|--------------|----------|-------------------------------|---------------|------------|---------|----------------|
| File Systems          | S                            |                            |              |          |                               |               |            |         |                |
| Filter                |                              |                            |              |          |                               |               |            |         |                |
|                       |                              | No Filtering Applied       |              |          |                               |               |            |         |                |
|                       |                              | filter                     |              |          |                               |               |            |         |                |
|                       |                              |                            |              |          |                               |               |            | Show 20 | items per page |
| ▼ <u>Label</u>        | Total                        | <u>Used (%)</u>            | <u>Used</u>  | Free     | <u>Storage</u><br><u>Pool</u> | <u>Status</u> | EVS        |         |                |
| onpremfs              | 4.97 TiB                     | 29                         | 6 122.78 GiB | 4.85 TiB | ORPROD                        | Mounted       | ORPRODEVS1 |         | details        |
| Check All   Clear All |                              |                            |              |          |                               |               |            |         |                |

The following screenshots show that the data written by the AWS EC2 instances to the target file system is present on the source file system and can be access by clients at the on-premises data center.

SMB Share:

| 💄   🛃 📜 🔻   onpremcifs |                                    |                    |               |      |   |
|------------------------|------------------------------------|--------------------|---------------|------|---|
| File Home Share        | View                               |                    |               |      |   |
| ← → × ↑ 💄 > Net        | work > 172.23.31.23 > onpremcifs > |                    |               |      | ~ |
| A                      | Name                               | Date modified      | Туре          | Size |   |
| Quick access           | \$_DEDUPE                          | 11/3/2022 12:08 A  | File folder   |      |   |
| Desktop                | \$_NDMP                            | 11/2/2022 11:03 PM | File folder   |      |   |
|                        | ~snapshot                          | 11/9/2022 4:18 AM  | File folder   |      |   |
| 🛅 Documents 🖈          | 📕 iso                              | 11/8/2022 9:36 PM  | File folder   |      |   |
| N Pictures 🖈           | onprem_nfs_vm                      | 11/7/2022 10:28 PM | File folder   |      |   |
| 📙 dumpfile             | test_file_created_in_linuxEC2      | 11/9/2022 4:00 AM  | File          | 1 KB |   |
| 📙 iso                  | Test_file_created_in_WindowsEC2    | 11/9/2022 3:54 AM  | Text Document | 1 KB |   |
| This DC                | test_file_linuxclient_ec2          | 11/9/2022 3:30 AM  | File          | 1 KB |   |
|                        | Test_file_WinClient_EC2            | 11/9/2022 3:26 AM  | Text Document | 1 KB |   |

#### NFS Export:

| [root@nasclientlinuxeng                                                           | [root@nasclientlinuxeng /]# showmount -e 172.23.31.23 |            |            |                          |                                     |                                      |                             |  |  |  |
|-----------------------------------------------------------------------------------|-------------------------------------------------------|------------|------------|--------------------------|-------------------------------------|--------------------------------------|-----------------------------|--|--|--|
| Export list for 172.23.3                                                          | Export list for 172.23.31.23:                         |            |            |                          |                                     |                                      |                             |  |  |  |
| /onpremnfs *                                                                      |                                                       |            |            |                          |                                     |                                      |                             |  |  |  |
| <pre>[root@nasclientlinuxeng /]# mount -t nfs 172.23.31.23:/onpremnfs /fs15</pre> |                                                       |            |            |                          |                                     |                                      |                             |  |  |  |
| [root@nasclientlinuxeng                                                           | [root@nasclientlinuxeng /]# df -k                     |            |            |                          |                                     |                                      |                             |  |  |  |
| df: /fs0: Stale file han                                                          | dle                                                   |            |            |                          |                                     |                                      |                             |  |  |  |
| Filesystem                                                                        | 1K-blocks                                             | Used       | Available  | Use% Mounted on          |                                     |                                      |                             |  |  |  |
| devtmpfs                                                                          | 1880028                                               | 0          | 1880028    | 0% /dev                  |                                     |                                      |                             |  |  |  |
| tmpfs                                                                             | 1910380                                               | 0          | 1910380    | 0% /dev/shm              |                                     |                                      |                             |  |  |  |
| tmpfs                                                                             | 1910380                                               | 10164      | 1900216    | 1% /run                  |                                     |                                      |                             |  |  |  |
| tmpfs                                                                             | 1910380                                               | 0          | 1910380    | 0% /sys/fs/cgroup        |                                     |                                      |                             |  |  |  |
| /dev/mapper/rhel-root                                                             | 17197056                                              | 10262828   | 6934228    | 60% /                    |                                     |                                      |                             |  |  |  |
| /dev/sda2                                                                         | 1038336                                               | 254144     | 784192     | 25% /boot                |                                     |                                      |                             |  |  |  |
| /dev/sda1                                                                         | 613184                                                | 5940       | 607244     | 1% /boot/efi             |                                     |                                      |                             |  |  |  |
| tmpfs                                                                             | 382076                                                | 24         | 382052     | 1% /run/user/975         |                                     |                                      |                             |  |  |  |
| tmpfs                                                                             | 382076                                                | 0          | 382076     | 0% /run/user/0           |                                     |                                      |                             |  |  |  |
| 172.23.31.23:/onpremnfs                                                           | 5339226112                                            | 113919424  | 5225306688 | 3% /fs15                 |                                     |                                      |                             |  |  |  |
| [root@nasclientlinuxeng                                                           | /]# cd /fs1                                           | 15         |            |                          |                                     |                                      |                             |  |  |  |
| [root@nasclientlinuxeng                                                           | fs15]# ls                                             |            |            |                          |                                     |                                      |                             |  |  |  |
| '\$DEDUPE' '\$NDMP_                                                               | _' iso                                                | onprem_nfs | _vm test_  | file_created_in_linuxEC2 | Test_file_created_in_WindowsEC2.txt | <pre>test_file_linuxclient_ec2</pre> | Test_file_WinClient_EC2.txt |  |  |  |
| [root@nasclientlinuxeng                                                           | fs15]#                                                |            |            |                          |                                     |                                      |                             |  |  |  |
| L                                                                                 |                                                       |            |            |                          |                                     |                                      |                             |  |  |  |

# **Test 5: Recover from Unplanned Outage**

This test case describes how to restore operations after an unplanned outage by utilizing HNAS data that is replicated to the near-cloud data center. This involves promoting the Object Replication target file system to access the replicated data.

- The following screenshots show the status of the HNAS file services during normal operations:
  - On-premises HNAS: File system is mounted as normal and is accepting clients' read and write requests. SMB shares and NFS exports are accessible.

| 💄   🗹 📕 🔻   onpremcifs                                                                                                    |                                                                                                    |                                                          |                               |                                                                                                    |                                                | -                                              |                      | ×                |
|----------------------------------------------------------------------------------------------------|----------------------------------------------------------------------------------------------------|----------------------------------------------------------|-------------------------------|----------------------------------------------------------------------------------------------------|------------------------------------------------|------------------------------------------------|----------------------|------------------|
| File Home Share                                                                                                    | View                                                                                                    |                                                          |                               |                                                                                                    |                                                |                                                |                      | ~ ?              |
| $\leftarrow$ $\rightarrow$ $\checkmark$ $\uparrow$ 💄 > Netw                                                                                                    | work > 172.23.31.23 > onpremcifs >                                                                                                    |                                                          |                               |                                                                                                    | ~ Ū                                            | Search onpremcifs                              |                      | P                |
| ^                                                                                                    | Name                                                                                                    | Date modified                                            | Туре                          | Size                                                                                                    |                                                |                                                |                      |                  |
| 📌 Quick access                                                                                                    |                                                                                                    |                                                          |                               |                                                                                                    |                                                |                                                |                      |                  |
| 📃 Desktop 🛛 🖈                                                                                                    | S_DEDUPE_                                                                                                    | 11/3/2022 12:08 A                                        | File folder                   |                                                                                                    |                                                |                                                |                      |                  |
| 🖶 Downloads 🖈                                                                                                    | \$_NDMP_                                                                                                    | 11/2/2022 11:03 PM                                       | File folder                   |                                                                                                    |                                                |                                                |                      |                  |
| 🖹 Documents 🖈                                                                                                    | ~snapshot                                                                                                    | 11/8/2022 8:00 PM                                        | File folder                   |                                                                                                    |                                                |                                                |                      |                  |
| Documents                                                                                                    | 🦲 iso                                                                                                    | 11/8/2022 8:31 PM                                        | File folder                   |                                                                                                    |                                                |                                                |                      |                  |
| Pictures 🖈                                                                                                    | onprem_nfs_vm                                                                                                    | 11/7/2022 10:28 PM                                       | File folder                   |                                                                                                    |                                                |                                                |                      |                  |
|                                                                                                    |                                                                                                    |                                                          |                               |                                                                                                    |                                                |                                                |                      |                  |
| <pre>[rootgmasclientlinuxemg /]# df:/fs0:Stalefilentlinuxemg /]# df:/fs0:Stalefile handle Filesystem IK devtmpfs IK tmpfs If tmpfs If (dev/mapper/rhel-root If (dev/mapper/rhel-root If (dev/sda1 tmpfs If (rootgmasclientlinuxemg fs1 If (rootgmasclientlinuxemg fs1 If (rootgmasclientlinuxemg fs1 If (rootgmasclientlinuxemg fs1 If (rootgmasclientlinuxemg fs1 If (rootgmasclientlinuxemg fs1 If (rootgmasclientlinuxemg fs2 If (rootgmasclientlinuxemg fs2 If (rootgmasclientlinuxemg fs2 If (rootgmasclientlinuxemg fs2 If (rootgmasclientlinuxemg fs2 If (rootgmasclientlinuxemg fs2 If (rootgmasclientlinuxemg fs2 If (rootgmasclientlinuxemg fs2 If (rootgmasclientlinuxemg fs3 If (rootgmasclientlinuxemg fs3 If (rootgmasclientlientlinuxemg fs3 If (rootgmasclientlientlinuxemg fs3 If (rootgmasclientlientlinuxemg fs3 If (rootgmasclientlientlinuxemg fs3 If (rootgmasclientlinuxemg fs3 If (rootgmasclientlientlinuxemg fs3 If (rootgmasclientlientlientlientlientlientlientlient</pre> | <pre>mount -t nfs 172.23.31.23:/onpremmts /ts1<br/>df -k<br/>blocks Used Available Use% Mounted 1<br/>1880028 0 1880028 0% /dev/shm<br/>1910380 01910300 0% /dev/shm<br/>1910380 10164 1900216 1% /run<br/>1910380 0 1910300 0% /sys/fs/<br/>190380 254144 764192 25% /boot<br/>613184 5940 607244 1% /boot/ef<br/>382076 24 382072 0% /run/use<br/>32076 24 382072 0% /run/use<br/>32076 0 382076 0% /run/use<br/>320712 113102720 5226123392 3% /fs15<br/>cd /fs15<br/>cd /fs15<br/>cf /s15<br/>fj# ls<br/>file_at_1045<br/>m mongodb-windows-x86_64<br/>.iso primary_site_fs.txt<br/>rhel=8.1.x86_64-dvd.iso<br/>j# date<br/>2<br/>j# date<br/>2<br/>j# date</pre> | 5<br>cgroup<br>i<br>r/975<br>r/0<br>enterprise-6.0.2-siį | rh<br>gned.msi rh<br>rh<br>te | el-8.3-x86_64-dvd.iso<br>el-8.4-x86_66-dvd.iso<br>el-baseos-9.0-x86_64-dvd.iso<br>el-server-7.9-x86_64-dvd.iso<br>st01 | test5<br>VWware-CSXI-7.0-<br>VPWware-VMvisor-I | update2a-17867351-hit<br>nstaller-7.002-176305 | achi-130<br>52.x86_( | 01.iso<br>64.iso |

 Near-cloud HNAS: File system is mounted as object replication target and is denying clients' read and write requests. SMB shares and NFS exports are inaccessible.

| <b>N</b> A   | > Not  | work > 172.22.21.17 > dreife |          |                               |               |       |          | 7.  | Cooreb draifs |  |
|--------------|--------|------------------------------|----------|-------------------------------|---------------|-------|----------|-----|---------------|--|
| → v 1 🭝      | / INCI | work > 172.25.51.17 > dicits |          |                               |               |       |          | v 0 | Search dichs  |  |
| 10:1         |        | Name                         |          | Date modified                 | Туре          | Size  |          |     |               |  |
| Quick access |        | S_DEDUPE_                    |          | 11/3/2022 12:08 A             | File folder   |       |          |     |               |  |
| Desktop      | ×.     | \$ NDMP                      |          | 11/2/2022 11:03 PM            | File folder   |       |          |     |               |  |
| Downloads    | *      | iso                          |          | 11/14/2022 7-15 Δ             | File folder   |       |          | 7   |               |  |
| Documents    | *      | New Virtual Machine          | Destinat | ion Folder Access Denied      |               |       | $\times$ |     |               |  |
| E Pictures   | *      | onprem nfs vm                |          |                               |               |       |          |     |               |  |
| This PC      |        | OL-7.0-Boot-ISO-V46138-      |          | You need permission to perfor | m this action |       |          |     |               |  |
| S mis re     |        | OracleVM-Manager-2.2.0       | <b>_</b> | drcifs                        |               |       |          |     |               |  |
| 🥩 Network    |        | Telefonica-Openstack-log     |          |                               |               |       |          |     |               |  |
|              |        | test_file_created_in_linuxE  |          |                               |               |       |          |     |               |  |
|              |        | Test file created in Wind    |          |                               |               |       |          |     |               |  |
|              |        | test_file_linuxclient_ec2    |          |                               |               |       |          |     |               |  |
|              |        | Test_file_WinClient_EC2      |          |                               | Try Again     | Cance | 1        |     |               |  |
|              |        | XenServer-7.2.0-install-cd   |          |                               | ity Again     | Cance |          |     |               |  |

| /[root@nasclientlinuxeng ~]# mount -t nfs 172.23.31.17:/drnfs /fs05 |                                                                                                    |                                                                                                    |  |  |  |  |  |  |  |
|---------------------------------------------------------------------|----------------------------------------------------------------------------------------------------|----------------------------------------------------------------------------------------------------|--|--|--|--|--|--|--|
| [root@nasclientlinuxeng ~]# cd /fs05                                |                                                                                                    |                                                                                                    |  |  |  |  |  |  |  |
| [root@nasclientlinuxeng fs05]# 1s                                   |                                                                                                    |                                                                                                    |  |  |  |  |  |  |  |
| OracleVM-Manager-2.2.0.iso                                          | Test_file_created_in_WindowsEC2.txt                                                                                          | XenServer-7.2.0-install-cd.iso                                                                                                    |  |  |  |  |  |  |  |
| Telefonica-Openstack-logs.zip                                       | test_file_linuxclient_ec2                                                                                                    |                                                                                                    |  |  |  |  |  |  |  |
| <pre>test_file_created_in_linuxEC2</pre>                            | Test_file_WinClient_EC2.txt                                                                                                  |                                                                                                    |  |  |  |  |  |  |  |
|                                                                     |                                                                                                    |                                                                                                    |  |  |  |  |  |  |  |
| touch: cannot touch 'tset5': Read-only file system                  |                                                                                                    |                                                                                                    |  |  |  |  |  |  |  |
|                                                                     |                                                                                                    |                                                                                                    |  |  |  |  |  |  |  |
|                                                                     | 3.31.17:/drnfs /fs05<br>OracleVM-Manager-2.2.0.iso<br>Telefonica-Openstack-logs.zip<br>test_file_created_in_linuxEC2<br>stem | 3.31.17:/drnfs /fs05<br>OracleVM-Manager-2.2.0.iso<br>Telefonica-Openstack-logs.zip<br>test_file_created_in_linuxEC2<br>test_file_winClient_EC2.txt<br>stem |  |  |  |  |  |  |  |

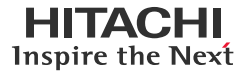

• The following screenshots show that the on-premises HNAS file services are no longer accessible after an outage:

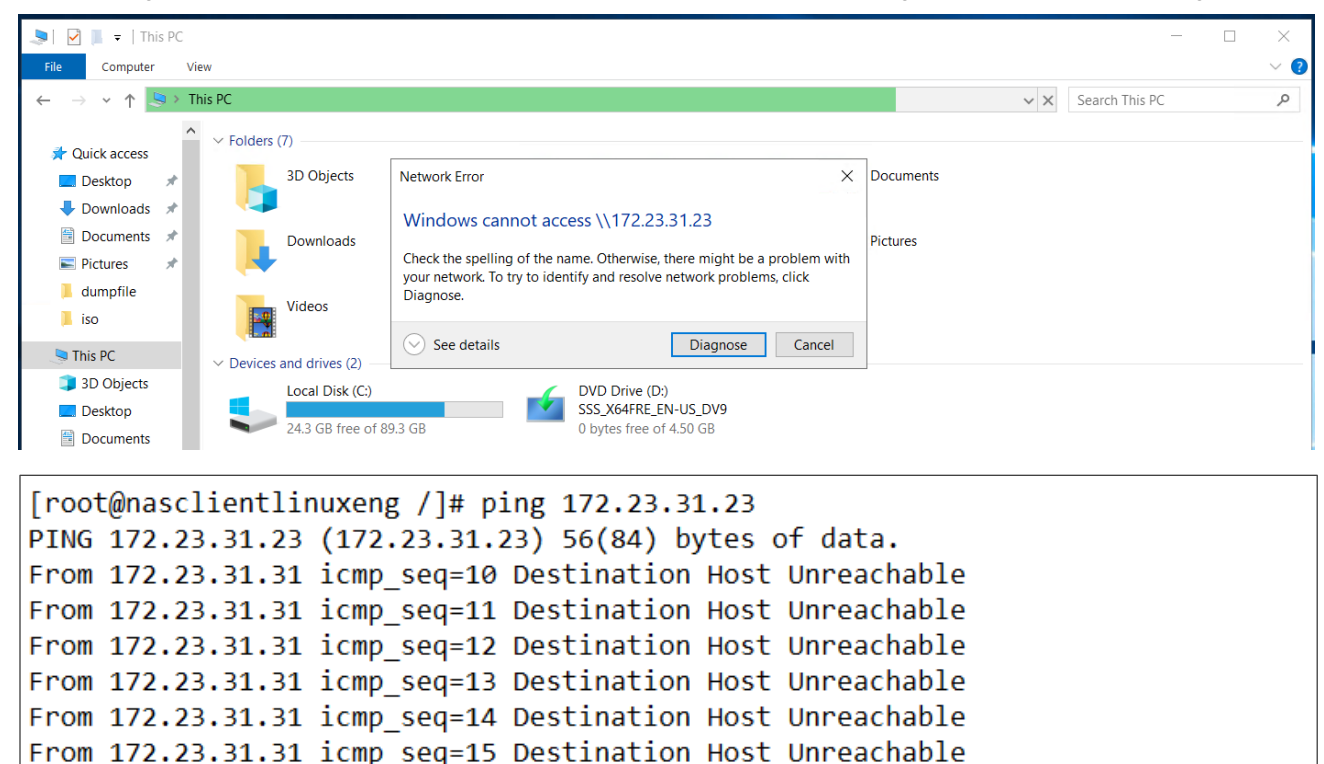

| recovery.                                                                                                    |                               |                                                      |          |  |  |  |  |  |
|----------------------------------------------------------------------------------------------------|-------------------------------|------------------------------------------------------|----------|--|--|--|--|--|
| Ohnas-5300-sv5 - 172.23.31.11                                                                                                    |                               | Help About Logged in                                 | n: admin |  |  |  |  |  |
| Data Protection Home > Data Protection > File                                                                                          | e System Versions             |                                                      |          |  |  |  |  |  |
| File System Versions                                                                                                    |                               |                                                      |          |  |  |  |  |  |
| File System Details                                                                                                    |                               |                                                      |          |  |  |  |  |  |
|                                                                                                    | EVS / File System: ORDREVS1 / | drfs change                                          |          |  |  |  |  |  |
|                                                                                                    | Status: Mounted as C          | Dbject Replication target                            |          |  |  |  |  |  |
|                                                                                                    |                               |                                                      |          |  |  |  |  |  |
| <b>Object Replication Details Fo</b>                                                                                                   | r Latest Version              |                                                      |          |  |  |  |  |  |
| Status: O Complete /<br>Source File System: ORPRODEVS1 / onpremfs<br>Source Server: EnglewoodNAS<br>Source File System Status: Mounted |                               |                                                      |          |  |  |  |  |  |
| Versions                                                                                                    |                               |                                                      |          |  |  |  |  |  |
| Time Of<br>▲ <u>Version</u>                                                                                                    | Version                       | Replicated From<br><u>Snapshot</u>                   |          |  |  |  |  |  |
| 2022-11-09 04:00:07                                                                                                    | AUTO_SNAPSHOT_TARGET_10       | AUTO_SNAPSHOT_c56e85c6-f28f-11d8-908b-7a309e9b85c5_9 |          |  |  |  |  |  |

17 packets transmitted, 0 received, +6 errors, 100% packet loss, time 16394ms

To begin recovery, navigate to Data Protection > File System Versions and select the file system version you want to

recover. For example, the following screenshot shows that version "AUTO SNAPSHOT TARGET 10" is used for the

2. Promote the target file system on the secondary HNAS cluster. For instructions, see <u>Perform Planned Outage: Failover</u> section.

^C

1.

pipe 3

--- 172.23.31.23 ping statistics ---

clnt create: RPC: Unable to receive

[root@nasclientlinuxeng /]# showmount -e 172.23.31.23

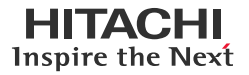

## 3. Verify whether the file system is recovered successfully.

| Ohnas-5300-sv5 - 172.23.31.11                                         | Help                    | About Logged in: adn |                          |                                        |          |                   |                 |  |  |  |
|-----------------------------------------------------------------------|-------------------------|----------------------|--------------------------|----------------------------------------|----------|-------------------|-----------------|--|--|--|
| Data Protection Home > Data Protection > File System Recovery Reports |                         |                      |                          |                                        |          |                   |                 |  |  |  |
| File System Recovery Reports                                          |                         |                      |                          |                                        |          |                   |                 |  |  |  |
| EVS / File System La                                                  | EVS / File System Label |                      |                          |                                        |          |                   |                 |  |  |  |
| ORDREVS1 / drfs ch                                                    | ORDREVS1 / drfs         |                      |                          |                                        |          |                   |                 |  |  |  |
| File System Recove                                                    | ries                    |                      |                          |                                        |          |                   |                 |  |  |  |
| ▲ <u>Time</u>                                                         | Started                 | File System          | Recovered to<br>Snapshot | <u>Recovery Mount</u><br><u>Option</u> | Active   | Last<br>Status    |                 |  |  |  |
| 2022-11-09 06:40:40                                                   | (UTC+0000)              | drfs                 | AUTO_SNAPSHOT_TARGET_10  | Mount read write                       | Inactive | Completed With Wa | irnings details |  |  |  |
| 2022-11-08 10:55:54                                                   | (UTC+0000)              | drfs                 | AUTO_SNAPSHOT_TARGET_9   | Mount as an object replication target  | Inactive | Completed Success | fully details   |  |  |  |

The following screenshots show the SMB share mounted by a Windows client and the NFS export mounted by a RHEL client at the near-cloud data center after a successful recovery.

## SMB Share Mounted by Windows Client:

| 💄   🗹 📕 =   drcif<br>File Home 🗧 | s<br>Share | View                           |                    |             |      | _                 |
|----------------------------------|------------|--------------------------------|--------------------|-------------|------|-------------------|
| ← → • ↑ 🕹                        | > Netv     | vork > 172.23.31.17 > drcifs > |                    |             |      | ✓ Ů Search drcifs |
|                                  |            | Name                           | Date modified      | Туре        | Size |                   |
|                                  | *          | \$_DEDUPE_                     | 11/3/2022 12:08 A  | File folder |      |                   |
|                                  | <u>_</u>   | \$_NDMP                        | 11/2/2022 11:03 PM | File folder |      |                   |
| Downloads                        | <i>.</i>   | 📜 iso                          | 11/8/2022 10:53 PM | File folder |      |                   |
| Documents Pictures               | Я<br>Я     | onprem_nfs_vm                  | 11/7/2022 10:28 PM | File folder |      |                   |

# NFS Export Mounted by Linux Client:

| ······································                                                                                                    |
|----------------------------------------------------------------------------------------------------|
| [root@linuxnfscl2 /]# showmount -e 172.23.31.17                                                                                                    |
| Export list for 172.23.31.17:                                                                                                    |
| /drnfs *                                                                                                    |
| /onpremnfs *                                                                                                    |
| [root@linuxnfscl2 /]# mkdir /fs10                                                                                                    |
| [root@linuxnfscl2 /]# mount -t nfs 172.23.31.17:/drnfs /fs10                                                                                          |
| [root@linuxnfscl2 /]# df -kh                                                                                                    |
| df: /fs0: Stale file handle                                                                                                    |
| Filesystem Size Used Avail Use% Mounted on                                                                                                    |
| devtmpfs 1.8G 0 1.8G 0% /dev                                                                                                    |
| tmpfs 1.9G 0 1.9G 0% /dev/shm                                                                                                    |
| tmpfs 1.9G 10M 1.9G 1% /run                                                                                                    |
| tmpfs 1.9G 0 1.9G 0% /sys/fs/cgroup                                                                                                    |
| /dev/mapper/rhel-root 13G 5.9G 7.0G 46% /                                                                                                    |
| /dev/sda2 1014M 249M 766M 25% /boot                                                                                                    |
| /dev/sda1 599M 5.9M 594M 1% /boot/efi                                                                                                    |
| tmpfs 374M 20K 374M 1% /run/user/975                                                                                                    |
| tmpfs 374M 0 374M 0% /run/user/0                                                                                                    |
| 172.23.31.17:/drnfs 5.0T 101G 4.9T 2% /fs10                                                                                                    |
| [root@linuxnfscl2 /]# cd /fs10                                                                                                    |
| [root@linuxnfscl2 fs10]# ls                                                                                                    |
| '\$_DEDUPE_' '\$_NDMP_' iso onprem_nfs_vm                                                                                                    |
| [root@linuxnfscl2 fs10]# cd iso                                                                                                    |
| [root@linuxnfscl2 iso]# ls                                                                                                    |
| AW013_RDM_3.1.0.172.iso mongodb-windows-x86_64-enterprise-6.0.2-signed.msi rhel-8.4-x86_64-dvd.iso VMware-ESXi-7.0-update2a-17867351-hitachi-1301.iso |
| coreos production iso image.iso primary site fs.txt rhel-baseos-9.0-x86 64-dvd.iso VMware-VMvisor-Installer-7.0U2-17630552.x86 64.iso                 |
| duck-14.4.7322.05-hds.iso rhel-8.1-x86_64-dvd.iso rhel-server-7.9-x86_64-dvd.iso                                                                      |
| elx-lpfc-dd-sles15sp-12.6.240.27-ds-1.tar.gz rhel-8.2-x86_64-dvd.iso test01                                                                           |
| file at 1045 rhel-8.3-x86_64-dvd.iso test5                                                                                                    |
| [root@linuxnfscl2 iso]#                                                                                                    |

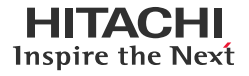

# Test 6: Migrate Virtual Machine Using Object Replication

This test case describes the use of HNAS Object Replication as a data mover to migrate virtual machines between sites.

#### **Create Virtual Machine**

Mount NFS export from the source HNAS file system as a VMware datastore and then create a virtual machine on the datastore.

- 1. Log in to the vSphere client and select the VMware ESXi host to mount the NFS export on.
- 2. Navigate to Storage, right-click, and select New Datastore.
- 3. In the Select creation type page, select Mount NFS datastore and click Next.

| New datastore                                                                |                                                                                                    |                                                        |  |  |  |
|------------------------------------------------------------------------------|----------------------------------------------------------------------------------------------------|--------------------------------------------------------|--|--|--|
| 1 Select creation type<br>2 Provide NFS mount details<br>3 Ready to complete | Select creation type<br>How would you like to create a datastore?                                                 |                                                        |  |  |  |
|                                                                              | Create new VMFS datastore<br>Add an extent to existing VMFS datastore<br>Expand an existing VMFS datastore extent | Create a new datastore by mounting a remote NFS volume |  |  |  |
|                                                                              | Mount NFS datastore                                                                                               |                                                        |  |  |  |

4. In the Provide NFS mount details page, enter the datastore name, NFS server (HNAS EVS), NFS share (HNAS NFS export name), and NFS version. Click **Next**.

| 1 N           | 1 New datastore - onpremnfsdatastore                                   |                                                                                  |  |  |  |  |  |  |
|---------------|------------------------------------------------------------------------|----------------------------------------------------------------------------------|--|--|--|--|--|--|
| ✓ 1<br>2<br>3 | Select creation type<br>Provide NFS mount details<br>Ready to complete | Provide NFS mount details Provide the details of the NFS share you wish to mount |  |  |  |  |  |  |
|               | Name                                                                   | onpremnfsdatastore                                                               |  |  |  |  |  |  |
|               | NFS server                                                             | 172.23.31.23                                                                     |  |  |  |  |  |  |
|               | NFS share                                                              | /onpremnfs                                                                       |  |  |  |  |  |  |
|               | NFS version                                                            | ● NFS 3 ○ NFS 4                                                                  |  |  |  |  |  |  |

5. In the Ready to complete page, review the selections and click **Finish**.

| 1 Select creation type<br>2 Provide NFS mount details<br>3 Ready to complete | Ready to complete Summary |                    |  |  |  |  |
|------------------------------------------------------------------------------|---------------------------|--------------------|--|--|--|--|
|                                                                              | Name                      | onpremnfsdatastore |  |  |  |  |
|                                                                              | NFS server                | 172.23.31.23       |  |  |  |  |
|                                                                              | NFS share                 | /onpremnfs         |  |  |  |  |
|                                                                              | NFS version               | NFS                |  |  |  |  |
|                                                                              | Username                  |                    |  |  |  |  |
|                                                                              | Password                  |                    |  |  |  |  |

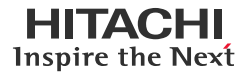

Actions of

The following screenshot shows the NFS datastore after creation:

| <b>vm</b> ware <sup>,</sup> ESXi <sup>**</sup> |                                                     |                     |             |               |           | root@172.23.30 | 0.69 🕶   Help 🕶     | Q Search |
|------------------------------------------------|-----------------------------------------------------|---------------------|-------------|---------------|-----------|----------------|---------------------|----------|
| Navigator                                      | SISD51B-24 - Storage                                |                     |             |               |           |                |                     |          |
| ▼ 🗐 Host                                       | Datastores Adapters Devices Persistent Memory       |                     |             |               |           |                |                     |          |
| Manage                                         | 1 New datastore 📧 Increase canacity 🎝 Register a VM | 🕽 Datastore browser | Refresh 🛛 🖄 | Actions       |           |                | 0                   | Search   |
| Monitor                                        |                                                     |                     |             |               | -         | -              | <u> </u>            |          |
| > 🔂 Virtual Machines                           | Name                                                | Drive Type V        | Capacity ~  | Provisioned ~ | Free v    | Туре 🗸         | Thin provisioning ~ | Access ~ |
| 📑 Storage 🛛 🗖                                  | local-ds-69                                         | Non-SSD             | 150.75 GB   | 1.41 GB       | 149.34 GB | VMFS6          | Supported           | Single   |
| > 🧕 Networking                                 | onpremnfsdatastore                                  | Unknown             | 4.97 TB     | 99.85 GB      | 4.88 TB   | NFS            | Supported           | Single   |
|                                                | sp-e790-lun-0000                                    | Non-SSD             | 4 TB        | 951.51 GB     | 3.07 TB   | VMFS6          | Supported           | Single   |
|                                                | E vsp-e790-lun-0001                                 | Non-SSD             | 4 TB        | 156.78 GB     | 3.85 TB   | VMFS6          | Supported           | Single   |
|                                                | 🗐 vsp-e790-lun-0002                                 | Non-SSD             | 4 TB        | 771.19 GB     | 3.25 TB   | VMFS6          | Supported           | Single   |
|                                                | 🗐 vsp-e790-lun-0003                                 | Non-SSD             | 4 TB        | 640.64 GB     | 3.37 TB   | VMFS6          | Supported           | Single   |

The following screenshot shows a Linux virtual machine was deployed in the new NFS datastore.

| Activities                          | 🔈 Terminal 🛨                                                                           | Nov 8 01:39                                                 |   | よ もの し ・ |
|-------------------------------------|----------------------------------------------------------------------------------------|-------------------------------------------------------------|---|----------|
|                                     |                                                                                        | Welcome                                                     |   | Next     |
|                                     | root@localho                                                                           | ost:/os_iso                                                 | × |          |
| File E                              | dit View Search Terminal Help                                                          |                                                             |   |          |
| [root@<br>[root@<br>[root@<br>total | localhost ~]# cd /os_iso/<br>localhost os_iso]#<br>localhost os_iso]# ls -l<br>2365516 |                                                             |   |          |
| - rw- r-<br>- rw- r-<br>[root@      | -r 1 root root 5603328 May 6<br>-r 1 root root 2416685056 Mar 31<br>localhost os_iso]# | 2021 managementagentx64.msi<br>2021 RHEL4.8-ia64-AS-DVD.iso |   |          |

#### **Replicate File System**

To create an HNAS Object Replication policy to copy the file system being used as the NFS datastore to the secondary site, complete the following steps:

- 1. Create an Object Replication policy. For the procedure, see <u>Configure HNAS Object Replication</u> section.
- 2. In the Object Replication Status & Reports page, verify whether the replication has completed as per the schedule.

| EnglewoodNAS - 1                                | 172.23.31.20       |                          |                     |                     |                 |                  | Help                                     | About   | Logged in: a  |
|-------------------------------------------------|--------------------|--------------------------|---------------------|---------------------|-----------------|------------------|------------------------------------------|---------|---------------|
| Data Protection                                 | Home > Data Prote  | ction > Object Replicati | on Status & Reports |                     |                 |                  |                                          |         |               |
| Object Replication Status & Reports             |                    |                          |                     |                     |                 |                  |                                          |         |               |
| File                                            | e System Details   |                          |                     |                     | Filter          |                  |                                          |         |               |
| EVS / File System: ORPRODEVS1 / onpremfs change |                    |                          |                     |                     |                 | Policy: All      | ▼ filter                                 |         |               |
| Ob                                              | ject Replication H | listory                  |                     |                     |                 |                  |                                          |         |               |
|                                                 |                    |                          |                     |                     |                 |                  |                                          | Show 10 | items per pag |
|                                                 |                    | Sc                       | ource               | Targe               | et              | Start            |                                          |         |               |
|                                                 | Policy             | File System              | Snapshot            | EVS / File System   | <u>Snapshot</u> | . <u>⊼ Time</u>  | Status                                   |         |               |
|                                                 | onpremrcloud       | onpremfs                 | AUTO_S85c5_6        | 172.23.31.17 / drfs | AUTO_SRGET_7    | 2022-11-08-06:51 | Incremental object replication. Complete |         | details       |
|                                                 | opprem reloud      | oppremfe                 | AUTO S 85c5 5       | 172 23 21 17 / defe | AUTO S RGET 6   | 2022 11 08 04-00 | Incremental object replication. Complete |         | details       |

- 3. To make the target file system reusable, promote the target file system. For the procedure, see <u>Perform Planned Outage:</u> <u>Failover</u> section.
- 4. In the File System Recovery Reports page, verify whether the file system was recovered successfully.

| 0               |                                                       |             |                          |                          |          | nep sour                     | roadeau |
|-----------------|-------------------------------------------------------|-------------|--------------------------|--------------------------|----------|------------------------------|---------|
| Data Protection | Home > Data Protection > File System Recovery Reports |             |                          |                          |          |                              |         |
| File            | System Recovery Reports                               |             |                          |                          |          |                              |         |
| E               | EVS / File System Label                               |             |                          |                          |          |                              |         |
| Q               | ORDREVS1 / drfs change                                |             |                          |                          |          |                              |         |
| _               |                                                       |             |                          |                          |          |                              |         |
|                 | File System Recoveries                                |             |                          |                          |          |                              |         |
|                 | ▲ Time Started                                        | File System | Recovered to<br>Snapshot | Recovery Mount<br>Option | Active   | <u>Last</u><br><u>Status</u> |         |
| 0               | 2022-11-08 09:17:47 (UTC+0000)                        | drfs        | AUTO_SNAPSHOT_TARGET_7   | Mount read write         | Inactive | Completed Successfully       | details |

#### **Register Replicated Virtual Machine**

To discover and register the replicated NFS datastore at the secondary site and import the virtual machine, complete the following steps:

1. Log in to the vSphere client and select the VMware ESXi host to mount the NFS export on.

- 2. Navigate to Storage, right-click, and select New Datastore.
- 3. Select Mount NFS datastore and click Next.
- 4. In the Provide NFS mount details page, enter the datastore name, NFS server (HNAS EVS at the near-cloud data center), NFS share (HNAS NFS export name), and NFS version. Click **Next**.

| 1 New datastore - drnfsdatastore                                                                             |                                                                                     |                 |  |  |  |  |
|----------------------------------------------------------------------------------------------------|-------------------------------------------------------------------------------------|-----------------|--|--|--|--|
| <ul> <li>1 Select creation type</li> <li>2 Provide NFS mount details</li> <li>3 Ready to complete</li> </ul> | Provide NFS mount details<br>Provide the details of the NFS share you wish to mount |                 |  |  |  |  |
|                                                                                                    | Name                                                                                | drnfsdatastore  |  |  |  |  |
|                                                                                                    | NFS server                                                                          | 172.23.31.17    |  |  |  |  |
|                                                                                                    | NFS share                                                                           | /drnfs          |  |  |  |  |
|                                                                                                    | NFS version                                                                         | ● NFS 3 ○ NFS 4 |  |  |  |  |

5. In the Ready to complete page, review the selections and then click Finish.

| 1 Select creation type<br>2 Provide NFS mount details<br>3 Ready to complete | Ready to complete | 3              |  |
|------------------------------------------------------------------------------|-------------------|----------------|--|
|                                                                              | Name              | drnfsdatastore |  |
|                                                                              | NFS server        | 172.23.31.17   |  |
|                                                                              | NFS share         | /drnfs         |  |
|                                                                              | NFS version       | NFS            |  |
|                                                                              | Username          |                |  |
|                                                                              | Password          |                |  |

#### The following screenshot shows the NFS datastore after creation.

| <b>vm</b> ware <sup>,</sup> ESXi <sup>®</sup> |                                                       |                     |                 |               |           | root@172.23.3 | 0.47 <del>-</del>   Help - | Q Sea    |
|-----------------------------------------------|-------------------------------------------------------|---------------------|-----------------|---------------|-----------|---------------|----------------------------|----------|
| Navigator                                     | SISD S220-23 - Storage                                |                     |                 |               |           |               |                            |          |
| ▼ 🗒 Host                                      | Datastores Adapters Devices Persistent Memory         |                     |                 |               |           |               |                            |          |
| Manage                                        |                                                       |                     |                 |               |           |               |                            |          |
| Monitor                                       | 🔁 New datastore 🛛 Increase capacity 🛛 鹶 Register a VM | C Datastore browser | 📔 🕑 Refresh 📔 🙀 | Actions       |           |               | (0                         | L Search |
| > 🔂 Virtual Machines 5                        | Name                                                  | Drive Type 🗸 🗸      | Capacity ~      | Provisioned ~ | Free ~    | Туре ~        | Thin provisioning $\sim$   | Access   |
| 🛛 🧮 Storage 🛛 🚺 🚳                             | drnfsdatastore                                        | Unknown             | 4.97 TB         | 100.07 GB     | 4.87 TB   | NFS           | Supported                  | Single   |
| Networking 2                                  | E1090_lun00                                           | Non-SSD             | 2.1 TB          | 1.32 TB       | 798.62 GB | VMFS6         | Supported                  | Single   |
|                                               | E1090_lun01                                           | Non-SSD             | 2.1 TB          | 1.44 GB       | 2.1 TB    | VMFS6         | Supported                  | Single   |
|                                               | Iocal-ds-47                                           | Non-SSD             | 1.62 TB         | 1,018.45 GB   | 641.3 GB  | VMFS6         | Supported                  | Single   |
|                                               | vsp-5200-lun-fef0                                     | Non-SSD             | 4 TB            | 2.24 TB       | 1.76 TB   | VMFS6         | Supported                  | Single   |
|                                               | sys-e1090-lun-fef1                                    | Non-SSD             | 4 TB            | 996.82 GB     | 3.03 TB   | VMFS6         | Supported                  | Single   |
|                                               |                                                       |                     |                 |               |           |               |                            |          |

- 6. Navigate to Virtual machines, right-click, and select Create/Register VM.
- 7. In the Select creation type page, select Register an existing virtual machine and click Next.

| 🔁 New virtual machine                                                             |                                                  |                                                                                                 |
|-----------------------------------------------------------------------------------|--------------------------------------------------|-------------------------------------------------------------------------------------------------|
| <ul> <li>1 Select creation type</li> <li>2 Select VMs for registration</li> </ul> | Select creation type                             |                                                                                                 |
| 3 Ready to complete                                                               |                                                  |                                                                                                 |
|                                                                                   | Create a new virtual machine                     | This option guides you through registering a virtual machine that already exists on a datastore |
|                                                                                   | Deploy a virtual machine from an OVF or OVA file |                                                                                                 |
|                                                                                   | Register an existing virtual machine             |                                                                                                 |

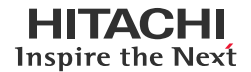

8. In the Select VMs for registration page, click **Select one or more virtual machines, a datastore, or a directory**.

| 1 Select creation type<br>2 Select VMs for registration | Select V       | s for registration                                              |
|---------------------------------------------------------|----------------|-----------------------------------------------------------------|
| 3 Ready to complete                                     | datastore or o | ctory will be registered.                                       |
|                                                         |                | Select one or more virtual machines, a datastore or a directory |
|                                                         | 🛞 Remove       | Remove selected                                                 |
|                                                         |                | IX file ~                                                       |
|                                                         |                | None                                                            |
|                                                         |                | No items to display                                             |

9. Locate the virtual machine VMX file on the NFS datastore and click Select.

| 🔁 New virtual machine |                        |                          |                                 |   |
|-----------------------|------------------------|--------------------------|---------------------------------|---|
|                       | <b>.</b>               | ·                        |                                 | 1 |
| C Datastore browser   |                        |                          |                                 |   |
| 摿 Upload 🛛 🔒 Download | 🛃 Delete 🔒 Move 🗎 Copy | 🛅 Create directory 📋 🤁 F | Refresh                         |   |
| E1090_lun00           | 🚞 .snapshot            | onprem_nfs_vm-ef         |                                 |   |
| E1090_lun01           | a \$DEDUPE             | onprem_nfs_vm.nv         |                                 |   |
| local-ds-47           | 2 S_NDMP               | onprem_nfs_vm.vm         | onprem_nfs_vm.vmx               |   |
| sp-5200-lun-fef0      | 🚞 iso                  | onprem_nfs_vm.vm         | 3.32 KB<br>Monday, November 07, |   |
| Vsp-e1090-lun-fef1    | anprem_nfs_vm          | 🗿 onprem_nfs_vm.vmx      |                                 |   |
| drnfsdatastore        |                        | onprem_nfs_vm.vm         |                                 |   |
|                       |                        | vmware-1.log             |                                 |   |
|                       |                        | vmware.log               |                                 |   |
|                       |                        | vmx-onprem_nfs_v         |                                 |   |
| 1                     |                        |                          |                                 |   |

10. Back in the Select VMs for registration page, click **Next**.

| <ul> <li>1 Select creation type</li> <li>2 Select VMs for registration</li> </ul> | Select V                  | /Ms for registration                                                                                                    |
|-----------------------------------------------------------------------------------|---------------------------|----------------------------------------------------------------------------------------------------|
| 3 Ready to complete                                                               | Select one<br>datastore o | or more virtual machines you wish to register. By selecting a datastore or directory, all VMs found in that<br>directory will be registered. |
|                                                                                   |                           | Select one or more virtual machines, a datastore or a directory                                                                              |
|                                                                                   | 🛞 Remov                   | e all 💿 Remove selected                                                                                                    |
|                                                                                   |                           | VMX file ~                                                                                                    |
|                                                                                   |                           | [drnfsdatastore] onprem_nfs_vm/onprem_nfs_vm.vmx                                                                                             |
|                                                                                   |                           | 1 items                                                                                                    |

11. In the Ready to complete page, review the details and then click **Finish**.

| 🔁 New virtual machine                                                                                          |                                                                   |                                                  |
|----------------------------------------------------------------------------------------------------|-------------------------------------------------------------------|--------------------------------------------------|
| <ul> <li>1 Select creation type</li> <li>2 Select VMs for registration</li> <li>3 Ready to complete</li> </ul> | Ready to complete<br>Review your settings selection before finite | shing the wizard                                 |
|                                                                                                    | Virtual machines                                                  | [drnfsdatastore] onprem_nfs_vm/onprem_nfs_vm.vmx |

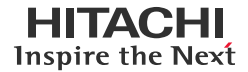

Our virtual machine shows up as "onprem\_nfs\_vm" under Virtual Machines after registration.

| ← → C 🔒 172.23.30.46/                  | ui/#/host/vms                                       |                                 |                               |                       | e i             | 🗶 🔲 😩 🗘 Update 🔅 |
|----------------------------------------|-----------------------------------------------------|---------------------------------|-------------------------------|-----------------------|-----------------|------------------|
| vmware <sup>,</sup> ESXi <sup>,,</sup> |                                                     |                                 |                               | root@172.23.3         | 0.46 🕶   Help 🛩 | Q Search -       |
| Navigator                              | 🔂 SISDS220-22 - Virtual Machines                    |                                 |                               |                       |                 |                  |
| ✓ ☐ Host<br>Manage                     | 1 Create / Register VM ] 📝 Console   🕨 Power on 🗧 P | Power off 🔢 Suspend   🧲 Refresh | 🔅 Actions                     |                       |                 | iearch           |
| Monitor                                | Virtual machine     Virtual machine                 | ✓ Status ✓ Used space           | ✓ Guest OS ✓                  | Host name v           | Host CPU 🔻 🗸 🗸  | r Host memory V  |
| 👻 🚑 Virtual Machines 🛛 🚺               | no OpsCenterVM_10.8.0-04                            | Normal 104.96 GB                | Oracle Linux 4/5/6/7 (64-bit) | opscenter             | 2.5 GHz         | 48 GB            |
| ▼                                      | O fip onprem_nfs_vm                                 | Normal 7.86 GB                  | Red Hat Enterprise Linux 8 (  | localhost.localdomain | 1 GHz           | 1.19 GB          |
| Monitor                                | 🗆 🐻 A3_SV10_CS_93                                   | Normal 406.08 GB                | Microsoft Windows Server 20   | DR-CS.juno.com        | 131 MHz         | 13.21 GB         |
|                                        |                                                     |                                 |                               |                       |                 |                  |

The following screenshot shows the virtual machine with the same data that was written at the on-premises data center.

| Navigator                             | p onprem_nfs_vm                                                                                                    |
|---------------------------------------|----------------------------------------------------------------------------------------------------|
| 🕶 🗐 Host                              | opprem_nfs_vm                                                                                                    |
| Manage                                | Sectivities 🖸 Terminal - Nov 8 05:31                                                                                                    |
| Monitor                               | Welcome                                                                                                    |
| Virtual Machines     Virtual Machines | root@localhost:/os_iso ×                                                                                                    |
| Monitor                               | File Edit View Search Terminal Help                                                                                                    |
| More VMs                              | <pre>[root@localhost ~]# cd / [root@localhost /]# ls bin dev home lib64 mnt os_iso root sbin sys usr boot etc lib media opt proc run srv tmp var [root@localhost /]# cd os_iso/ [root@localhost os_iso]# ls -l total 2365516 -rw-rr 1 root root 5603328 May 6 2021 managementagentx64.msi -rw-rr 1 root root 2416685056 Mar 31 2021 RHEL4.8-ia64-AS-DVD.iso [root@localhost os_iso]#</pre> |

#### **Test 7: Recover from Ransomware Attack**

This test case describes how HNAS Object Replication can be used to recover virtual machines infected by a ransomware attack.

#### Set up

In this section, we will initiate the preparation of the test environment.

 The following screenshot shows an NFS datastore that is stored in the primary HNAS file system. For instructions, see <u>Create Virtual Machine</u> section.

| 🛢 onpremnfsda              | tastore : Actions                     |                    |
|----------------------------|---------------------------------------|--------------------|
| Summary Monitor            | Configure Permissions Files Hosts VMs |                    |
| Alarm Definitions          | Properties                            |                    |
| Scheduled Tasks<br>General | Name                                  | onpremnfsdatastore |
| Device Backing             | Туре                                  | NFS 3              |
| Connectivity with Hosts    | Maximum file size                     | 64 TB              |
| Capability sets            | Maximum virtual disk size             | 62 TB              |
|                            | Capacity                              | REFRESH            |
|                            | Total Capacity                        | 4.97 TB            |
|                            | Provisioned Space                     | 304.03 GB          |
|                            | Free Space                            | 4.85 TB            |

• The following screenshot shows the sample Windows virtual machine that is deployed on the NFS datastore.

| onpremnfsdatastore            | ACTIONS           |         |          |                   |            |          |          |
|-------------------------------|-------------------|---------|----------|-------------------|------------|----------|----------|
| Summary Monitor Configure     | Permissions Files | Hosts V | VMs      |                   |            |          |          |
| Virtual Machines VM Templates |                   |         |          |                   |            |          |          |
|                               |                   |         |          |                   |            |          | ¥ Filter |
| Name                          | ↑ State           |         | Status   | Provisioned Space | Used Space | Host CPU | Host Mem |
| 🗌 🗏 🕄 onprem_nfs_vm           | Powered On        |         | () Alert | 100 GB            | 7.86 GB    | 2.89 GHz | 1.98 GB  |
| 🔽   🗉 👪 Windows_nfs_vm        | Powered On        |         | 🗸 Normal | 100 GB            | 10.7 GB    | 0 Hz     | 4.05 GB  |

1. Create an Object Replication policy to replicate the primary and secondary file systems. For instructions, see <u>Configure</u> <u>HNAS Object Replication</u> section.

| Successfully created the schee | dule.                                |                  |                    |             |                 |          |                |
|--------------------------------|--------------------------------------|------------------|--------------------|-------------|-----------------|----------|----------------|
| Policies                       |                                      |                  |                    |             |                 |          |                |
|                                |                                      |                  |                    |             |                 | Show 10  | items per page |
|                                | Source                               |                  | Targe              | et          |                 |          |                |
| ▼ <u>Name</u>                  | EVS                                  | File System      | EVS                | File System | Status          |          |                |
| onprem_policy                  | ORPRODEVS1 onpre                     | mfs ORDREVS      | 1 ( 172.23.31.17 ) | drfs        | No status found |          | details        |
| Check All   Clear All          |                                      |                  |                    |             |                 |          |                |
|                                |                                      |                  |                    |             |                 |          |                |
|                                | Actions: remove run now abort        | add              |                    |             |                 |          |                |
|                                | Shortcute: Object Peolication Status | 8 Penorte        |                    |             |                 |          |                |
|                                | Shortcus. Object Replication Status  |                  |                    |             |                 |          |                |
|                                |                                      |                  |                    |             |                 |          |                |
|                                |                                      |                  |                    |             |                 |          |                |
| Schedules                      |                                      |                  |                    |             |                 |          |                |
| Generaties                     |                                      |                  |                    |             |                 | Chour 10 | Home per per   |
|                                |                                      |                  |                    |             |                 | Show To  | items per page |
|                                | * Policy                             |                  | <u>Next Run</u>    |             | Interval        |          |                |
|                                | prem_policy                          | 2022-11-24 07:40 |                    | 3 hours     |                 | details  |                |
|                                |                                      |                  |                    |             |                 |          |                |

2. Configure a replication schedule that runs every three hours. For instructions, see <u>Define Object Replication Schedules</u> section.

| Object Replication                    | 1                                                     |             |                           |             |                 |                      |
|---------------------------------------|-------------------------------------------------------|-------------|---------------------------|-------------|-----------------|----------------------|
| Successfully created the s            | chedule.                                              |             |                           |             |                 |                      |
| Policies                              |                                                       |             |                           |             |                 |                      |
|                                       |                                                       |             | Taur                      |             |                 | Show 10 items per pa |
| <u>▼ Name</u>                         | EVS                                                   | File System | EVS                       | File System | Status          |                      |
| onprem_policy     Check All Class All | ORPRODEVS1                                            | onpremfs    | ORDREVS1 ( 172.23.31.17 ) | drfs        | No status found | details              |
|                                       | Actions: remove run no<br>Shortcuts: Object Replicati | w abort add |                           |             |                 |                      |
| Schedules                             |                                                       |             |                           |             |                 | Chan 10 internet     |
| ID                                    | • Policy                                              |             | Next Run                  |             | Interval        | Show 10 nems per pa  |
| 1 Check All   Clear All               | onprem_policy                                         | 2022-11     | -24 07:40                 | 3 hours     |                 | details              |
|                                       | Actions: add remove                                   |             |                           |             |                 |                      |

3. On the Object Replication Status & Reports page, verify whether the replication has completed as per the schedule.

| Object Replicat    | bject Replication Status & Reports                      |              |                     |              |                  |                                          |         |  |  |
|--------------------|---------------------------------------------------------|--------------|---------------------|--------------|------------------|------------------------------------------|---------|--|--|
| File System Detail | s                                                       |              |                     | Filter       |                  |                                          |         |  |  |
|                    | EVS / File System: ORPRODEVS1 / All File Systems change |              |                     |              | Policy: All      | ✓ filter                                 |         |  |  |
| Object Replication | Object Replication History                              |              |                     |              |                  |                                          |         |  |  |
|                    | s                                                       | ource        | Targ                | et           | Start            |                                          |         |  |  |
| Policy             | File System                                             | Snapshot     | EVS / File System   | Snapshot     | <u> ▲ Time</u>   | Status                                   |         |  |  |
| onprem_policy      | onpremfs                                                | AUTO_S85c5_2 | 172.23.31.17 / drfs | AUTO_SRGET_2 | 2022-11-24 10:40 | Incremental object replication. Complete | details |  |  |
| onprem_policy      | onpremfs                                                | AUTO_S85c5_1 | 172.23.31.17 / drfs | AUTO_SRGET_1 | 2022-11-24_07:40 | Incremental object replication. Complete | details |  |  |

#### **Inject Ransomware**

In this section, we will inject ransomware into the virtual machine.

• The following screenshot shows the status of the Windows virtual machine before the ransomware injection. Windows Security has found no current threats.

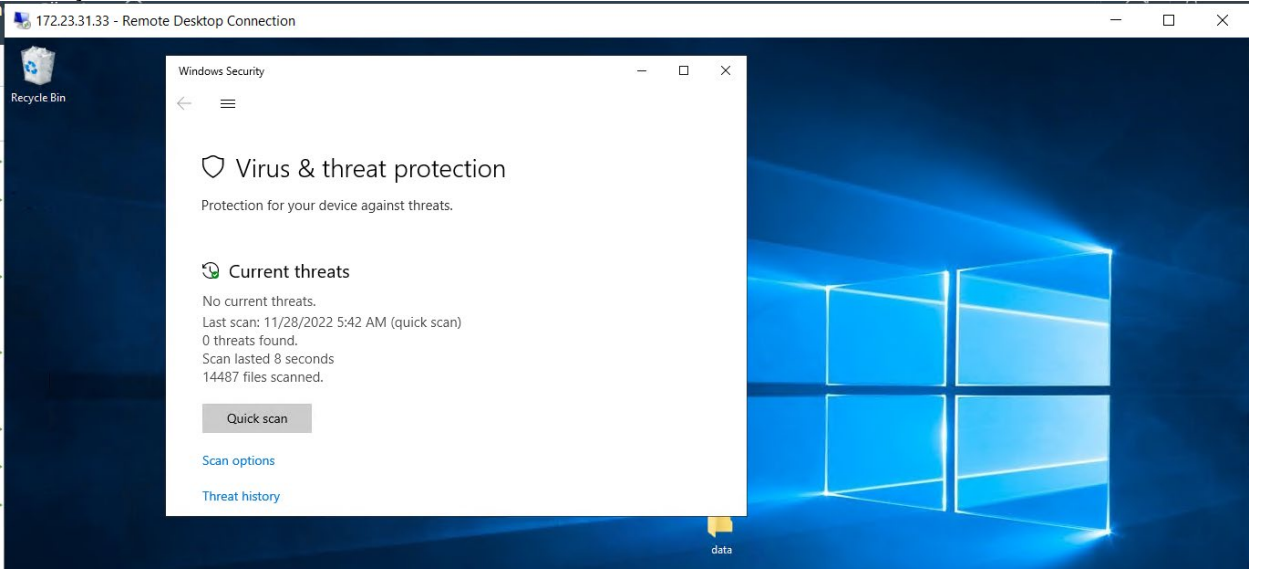

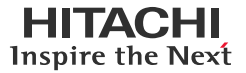

• After a ransomware simulator is used on the virtual machine, Windows Security has picked up severe ransomware threats.

|   | Windows Security                               | al 🛨                                                                    |                 | 172.23.31.33 | _ 7 × | - 0                                                             | × |
|---|------------------------------------------------|-------------------------------------------------------------------------|-----------------|--------------|-------|-----------------------------------------------------------------|---|
|   | ←                                              | Virus & threat prot<br>Protection for your device against three         | tection<br>ats. |              |       | Windows Community videos                                        |   |
|   | ☆ Home<br>○ Virus & threat protection          | 🚱 Current threats                                                       |                 |              |       | Learn more about Virus & threat protection                      |   |
| ſ | <sup>(c</sup> μ) Firewall & network protection | Threats found. Start the recommended                                    | l actions.      |              |       |                                                                 |   |
|   | App & browser control     Device security      | Behavior:Win32/Teerac.X!rsm<br>11/24/2022 10:48 AM (Active)             | Severe          |              |       | Who's protecting me?<br>Manage providers                        |   |
|   |                                                | TrojanDownloader:O97M/Obfuse.KY!<br>MTB<br>11/24/2022 10:47 AM (Active) | Severe          |              |       | Change your privacy settings                                    |   |
|   |                                                | Trojan:Win32/Sehyioa.A!cl<br>11/24/2022 10:47 AM (Active)               | Severe          |              |       | View and change privacy settings<br>for your Windows 10 device. |   |
|   |                                                | Trojan:Win32/Kryptik!MSR                                                | Severe          |              |       | Privacy settings<br>Privacy dashboard                           |   |
|   |                                                | Start actions                                                           |                 |              |       | Privacy Statement                                               |   |

## Recovery

In this section, we will recover the virtual machine.

Data P

- 1. Promote the secondary file system running in the near-cloud data center.
  - a. Verify the most recent snapshot copy.

| Data Protection Home > Data Protection > Object Replication Status & Reports |                                                         |                                   |                                                   |                                       |                                            |               |                                |  |  |  |
|------------------------------------------------------------------------------|---------------------------------------------------------|-----------------------------------|---------------------------------------------------|---------------------------------------|--------------------------------------------|---------------|--------------------------------|--|--|--|
| Object Replication Status & Reports                                          |                                                         |                                   |                                                   |                                       |                                            |               |                                |  |  |  |
| File System Detail                                                           | File System Details                                     |                                   |                                                   |                                       |                                            | Filter        |                                |  |  |  |
|                                                                              | EVS / File System: ORPRODEVS1 / All File Systems etange |                                   |                                                   |                                       |                                            | ▼ [fiter]     |                                |  |  |  |
| Object Replication History                                                   |                                                         |                                   |                                                   |                                       |                                            |               |                                |  |  |  |
|                                                                              |                                                         |                                   |                                                   |                                       |                                            |               | Show 10 items per page         |  |  |  |
|                                                                              | So                                                      | urce                              | Targe                                             | ət                                    | Start                                      |               | Show 10 Items per page         |  |  |  |
| Policy.                                                                      | So<br>File System                                       | ource<br><u>Snapshot</u>          | Targ<br>EVS / File System                         | et<br><u>Snapshot</u>                 | Start<br><u>▲ Time</u>                     | Status        | Show 10 Items per page         |  |  |  |
| Policy<br>onprem_policy                                                      | So<br>File System<br>onpremfs                           | ource<br>Snapshot<br>AUTO_S85c5_2 | Targe<br>EVS / File System<br>172.23.31.17 / drfs | et<br><u>Snapshot</u><br>AUTO_SRGET_2 | Start<br>▲ <u>Time</u><br>2022-JJ-24 JØ:40 | Status Status | Show 10 Items per page details |  |  |  |

b. Demote the primary file system running in the on-premises data center to an Object Replication target. For instructions, see <u>Perform Planned Outage: Failback</u> section.

| File System Details                                                                                                    |                                                                                                    |  |
|----------------------------------------------------------------------------------------------------|----------------------------------------------------------------------------------------------------|--|
|                                                                                                    | EVS / File System: ORPRODEVS1 / onpremfs<br>File System Status: Mounted as Object Replication target                                                      |  |
| Recovery Details                                                                                                    |                                                                                                    |  |
| Progress<br>Active: Inactive<br>Last Status: Completed Successfully                                                          | Start time: 2022-11-24 10:53-32 (UTC+0000)<br>End time: 2022-11-24 10:53:35 (UTC+0000)                                                                    |  |
| Request Summary<br>Recovery Option: Mount as an object replication target<br>Delete DR Starses: Yes<br>Delete DR Storse: Yes | Rollback to Snapshot: AUTO_SNAPSHOT_76c2bd34.fld5-f1d6-90db-7a309e9665c5_2                                                                                |  |
| Recovery Statistics                                                                                                    |                                                                                                    |  |
|                                                                                                    | Shares<br>Number Successfully deleted: 0<br>Exports<br>Number Successfully deleted: 0<br>Number Successfully deleted: 0<br>Number Successfully deleted: 0 |  |

| ta Protection Home > Data Protestion > File System Versions |                                                                                                 |                                                      |  |  |  |  |  |  |  |  |
|-------------------------------------------------------------|-------------------------------------------------------------------------------------------------|------------------------------------------------------|--|--|--|--|--|--|--|--|
| File System Versions                                        |                                                                                                 |                                                      |  |  |  |  |  |  |  |  |
| Selecting file system onpremfs                              | Selecting file system onprem/s                                                                  |                                                      |  |  |  |  |  |  |  |  |
| File System Details                                         | File System Details                                                                             |                                                      |  |  |  |  |  |  |  |  |
|                                                             | EVS / File System: ORPRODEVS1 / onprendis Compo<br>Status: Mounted as Object Replication target |                                                      |  |  |  |  |  |  |  |  |
| Object Replication Details Fo                               | - Latest Version                                                                                |                                                      |  |  |  |  |  |  |  |  |
| Status:                                                     |                                                                                                 |                                                      |  |  |  |  |  |  |  |  |
| Versions                                                    |                                                                                                 |                                                      |  |  |  |  |  |  |  |  |
| Time of Replicated From<br>A Version Version Snapshot       |                                                                                                 |                                                      |  |  |  |  |  |  |  |  |
| 2022-11-04 09:50:34                                         | AUTO_SNAPSHOT_df030085-7a309e9b85c5_1                                                           | Not an object replication target                     |  |  |  |  |  |  |  |  |
| 2022-11-18 07:11:26                                         | AUTO_SNAPSHOT_c56e88b-7a309e9b85c5_47                                                           | Not an object replication target                     |  |  |  |  |  |  |  |  |
| 2022-11-24 10:40:52                                         | AUTO_SNAPSHOT_7dc2b0db-7a309e9b85c5_2                                                           | Not an object replication target                     |  |  |  |  |  |  |  |  |
| 2022-11-24 11:02:48                                         | AUTO_SNAPSHOT_TARGET_2                                                                          | AUTO_SNAPSHOT_eead3a4c-fff3-11d8-920b-a99a592e70ab_1 |  |  |  |  |  |  |  |  |

- c. Promote the secondary file system running in the near-cloud data center. For instructions, see <u>Perform Planned</u> <u>Outage: Failover</u> section.
- d. In the File System Recovery Reports page, verify whether the file system is recovered successfully.
- e. Create a reverse replication policy (from near-cloud to on-premises) and schedule. For instructions, see <u>Configure HNAS Object Replication</u> section.

| ject Replication             |                                                                                      |                                          |                         |             |                 |                      |  |  |  |
|------------------------------|--------------------------------------------------------------------------------------|------------------------------------------|-------------------------|-------------|-----------------|----------------------|--|--|--|
| Successfully created the sch | edule.                                                                               |                                          |                         |             |                 |                      |  |  |  |
| Policies                     |                                                                                      |                                          |                         |             |                 |                      |  |  |  |
|                              | Sour                                                                                 | ce                                       | Target                  | t           | SI              | ow 10 items per page |  |  |  |
| ▼ Name                       | EVS                                                                                  | File System                              | EVS                     | File System | Status          |                      |  |  |  |
| sv5_policy                   | ORDREVS1 drfr                                                                        | or or or or or or or or or or or or or o | ODEVS1 ( 172.23.31.23 ) | onpremfs    | No status found | details              |  |  |  |
|                              | Actions: rannow rannow adort   and<br>Shortouts: Object Replication Status & Reports |                                          |                         |             |                 |                      |  |  |  |
| Schedules                    |                                                                                      |                                          |                         |             |                 |                      |  |  |  |
|                              |                                                                                      |                                          |                         |             | St              | ow 10 items per page |  |  |  |
| ID                           | * Policy                                                                             |                                          | Next Run                | Ŀ           | nterval         |                      |  |  |  |
| Check All   Clear All        | sv5_policy                                                                           | 2022-11-24 11:                           | 02                      | ONCE        |                 | details              |  |  |  |

f. In the Object Replication Status & Reports page, verify whether the replication is completed at least once.

| oject Replication Status & Reports                    |              |              |                         |                |                  |                                          |         |                |  |
|-------------------------------------------------------|--------------|--------------|-------------------------|----------------|------------------|------------------------------------------|---------|----------------|--|
| File System Details F                                 |              |              |                         |                | Filter           |                                          |         |                |  |
| EVS / File System: ORDREVS1 / All File Systems change |              |              |                         |                | Policy: All      | ▼ fitter                                 |         |                |  |
| Object Replica                                        | tion History |              |                         |                |                  |                                          |         |                |  |
|                                                       |              |              |                         |                |                  |                                          | Show 10 | items per page |  |
| Source Target                                         |              |              |                         |                | Start            |                                          |         |                |  |
| Policy File System Snapshot EVS / File System Snapsh  |              |              | Snapshot                | <u> ▲ Time</u> | Status           |                                          |         |                |  |
| sv5_policy                                            | drfs         | AUTO_S70ab_1 | 172.23.31.23 / onpremfs | AUTO_SRGET_2   | 2022-11-24-11:02 | Incremental object replication. Complete |         | details        |  |

2. Promote the primary file system running in the on-premises data center. For procedure, see <u>Perform Planned Outage:</u> <u>Failover</u> section.

| File System Recovery Report                              |                                                                                                    |
|----------------------------------------------------------|----------------------------------------------------------------------------------------------------|
| File System Details                                      |                                                                                                    |
|                                                          | EVS / File System: ORPRODEVS1 / onpremfs<br>File System Status: Mounted                                |
| Recovery Details                                         |                                                                                                    |
| Progress                                                 |                                                                                                    |
| Active: Inactive<br>Last Status: Completed With Warnings | Start time: 2022-11-24 11.09.49 (UTC+0000)<br>End time: 2022-11-24 11.09.51 (UTC+0000)                 |
| Request Summary                                          |                                                                                                    |
| Recovery Option: Mount read write                        | Rollback to Snapshot: AUTO_SNAPSHOT_TARGET_2                                                           |
| Recover Shares: Yes                                      | Fix Name Clash: Yes                                                                                    |
| Recover Exports: Yes                                     | Skip Identical Shares/Exports: Yes                                                                     |
| Log Level: Info                                          | NFS clients' access: Continues on source file system                                                   |
| Source File System "Transfer Access Point" Setting       |                                                                                                    |
|                                                          | For this Promotion: Use source file system default                                                     |
|                                                          | Apply to Target File System: Yes                                                                       |
|                                                          |                                                                                                    |
| Recovery Statistics                                      |                                                                                                    |
|                                                          | Shares<br>Total Successfully recovered: 1<br>Total failed to recover: 0<br>Total skipped: 1            |
|                                                          | Exports<br>Total Successfully recovered: 1<br>Total failed to recover: 0<br>Total failed to skipped: 1 |
|                                                          | detete <u>View Log</u>                                                                                 |

# HITACHI Inspire the Next

# Disaster Recovery in Hybrid Cloud Environments with HNAS Object Replication

3. After promoting, verify whether the Windows virtual machine is recovered. The following screenshot shows a new scan by Windows Security with no current threats.

| Server Manager                                        | H al                                                                           | 172.23.31.3 | 3                      | _ 8 × _ |       |        | -     | - 0  | ×    |
|-------------------------------------------------------|--------------------------------------------------------------------------------|-------------|------------------------|---------|-------|--------|-------|------|------|
| Ser                                                   | ver Manager • Dashboard                                                        |             |                        |         | - © I | Manage | Tools | View | Help |
| 📰 Dashboard                                           | WELCOME TO SERVER MANAGER                                                      |             |                        |         |       |        |       |      |      |
| Local Server     All Servers     File and Storage Ser | Windows Security $ \leftarrow$ $\equiv$                                        | □ ×         |                        |         |       |        |       |      |      |
|                                                       | Virus & threat protection Protection for your device against threats.          |             |                        |         |       |        |       |      |      |
|                                                       | Current threats No current threats Lat scare 11/04/2022 11:20 AM (quick scare) |             |                        |         |       |        |       | ŀ    | lide |
|                                                       | 0 threats found.<br>Scan lasted 12 seconds<br>34025 files scanned.             |             |                        |         |       |        |       |      |      |
|                                                       | Quick scan                                                                     |             | Il Servers 1           |         |       |        |       |      |      |
|                                                       | Scan options                                                                   |             | 1anageability<br>vents |         |       |        |       |      |      |
|                                                       | Threat history                                                                 |             | ervices                |         |       |        |       |      |      |